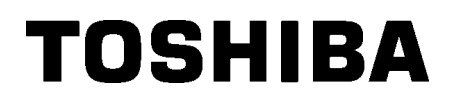

Принтер за баркодове

# Ръководство за собственика

# **B-SX8T-TS12-QM-R**

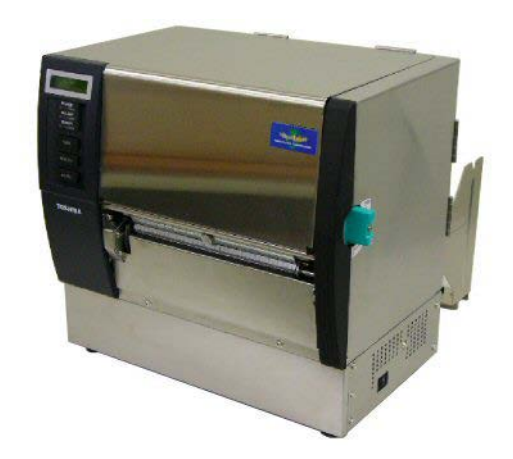

# <u>СЪДЪРЖАНИЕ</u>

# Страница

| 1. OE | БЩ ПРЕГЛЕД НА ПРОДУКТА                      | E1-1  |
|-------|---------------------------------------------|-------|
| 1.1   | Въведение                                   | E1-1  |
| 1.2   | Характеристики                              | E1-1  |
| 1.3   | Аксесоари                                   | E1-2  |
| 1.4   | Външен вид                                  | E1-3  |
| 1.4   | .1 Размери                                  | E1-3  |
| 1.4   | .2 Изглед отпред                            | E1-3  |
| 1.4   | .3 Изглед отзад                             | E1-3  |
| 1.4   | .4 Работен панел                            | E1-4  |
| 1.4   | I.5 Вътрешна част                           | E1-4  |
| 1.5   | Допълнителни устройства                     | E1-5  |
| 2. HA | СТРОЙКА НА ПРИНТЕРА                         | E2-1  |
| 2.1   | Инсталация                                  | E2-2  |
| 2.2   | Монтиране на рамката на държача за подаване | E2-2  |
| 2.3   | Свързване на захранващия кабел              | E2-3  |
| 2.4   | Зареждане на носителя                       | E2-4  |
| 2.5   | Зареждане на лентата                        | E2-14 |
| 3. ПС | ЭДДРЪЖКА                                    | E3-1  |
| 3.1   | Почистване                                  | E3-1  |
| 3.1   | .1 Печатаща глава/преса                     | E3-1  |
| 3.1   | .2 Ролка за захващане                       | E3-2  |
| 3.1   | .3 Под водачите за носител                  | E3-5  |
| 3.1   | .4 Капаци и панели                          | E3-6  |
| 3.1   | .5 Допълнителен режещ модул                 | E3-7  |
| 3.1   | .6 Допълнителен модул за отделяне           | E3-9  |
| 4. OT | СТРАНЯВАНЕ НА ПРОБЛЕМИ                      | E4-1  |
| 4.1   | Съобщения за грешки                         | E4-1  |
| 4.2   | Възможни проблеми                           | E4-3  |
| 4.3   | Отстраняване на заседнал носител            |       |
| 5. CI | ІЕЦИФИКАЦИИ НА ПРИНТЕРА                     | E5-1  |

#### ОБЩ ПРЕГЛЕД НА ПРОДУКТА 1.

# 1.1 Въведение

Благодарим Ви, че избрахте термичния принтер TOSHIBA В-SX8T SERIES. Настоящото ръководство за собственика съдържа информация по темите от общата настройка до начина за потвърждаване на работата на принтера чрез онлайн тестово отпечатване и трябва да бъде прочетено внимателно, за да се постигнат максималните ефективност и жизнен цикъл на принтера. Обръщайте се към настоящото ръководство за повечето въпроси и го пазете за бъдеща справка. Свържете се със съответния представител на Toshiba Tec за допълнителна информация във връзка с ръководството.

# 1.2 Характеристики

Принтерът разполага със следните характеристики:

## • Различни видове интерфейс

Предоставят се различни видове интерфейс:

- <Стандартен>
- <Допълнителен>
- Паралелен интерфейс
- Сериен интерфейс
  - Разширяване на входен/изходен модул
- USB интерфейс
- Локална мрежа

# • Изключителен хардуер

Качеството на ясно отпечатване се реализира от печатаща глава за 12 dots/mm (305 dpi), при скорост на отпечатване 76,2 mm/s (3 in/s), 101,6 mm/s (4 in/s) или 203,2 mm/s (8 in/s).

# • Високоустойчив корпус

Тъй като корпусът е изработен от метал, принтерът може да се използва в индустриална среда, като например завод.

## • Разнообразни допълнителни устройства

Налични са следните допълнителни устройства:

- Режещ модул
- Модул за отделяне
- Платка за сериен интерфейс
- Платка за разширяване на входен/изходен модул
- Часовник за реално време

# 1.3 Аксесоари

При разопаковане на принтера се уверете, че всички посочени по-долу аксесоари са доставени с принтера.

# ЗАБЕЛЕЖКА:

Тъй като с този принтер не се доставя захранващ кабел, закупете такъв, който отговаря на стандарта за безопасност за всяка страна. За подробности се свържете с Вашия сервизен представител.

□ Инструкции за зарежданена

□ Информация за безопасност

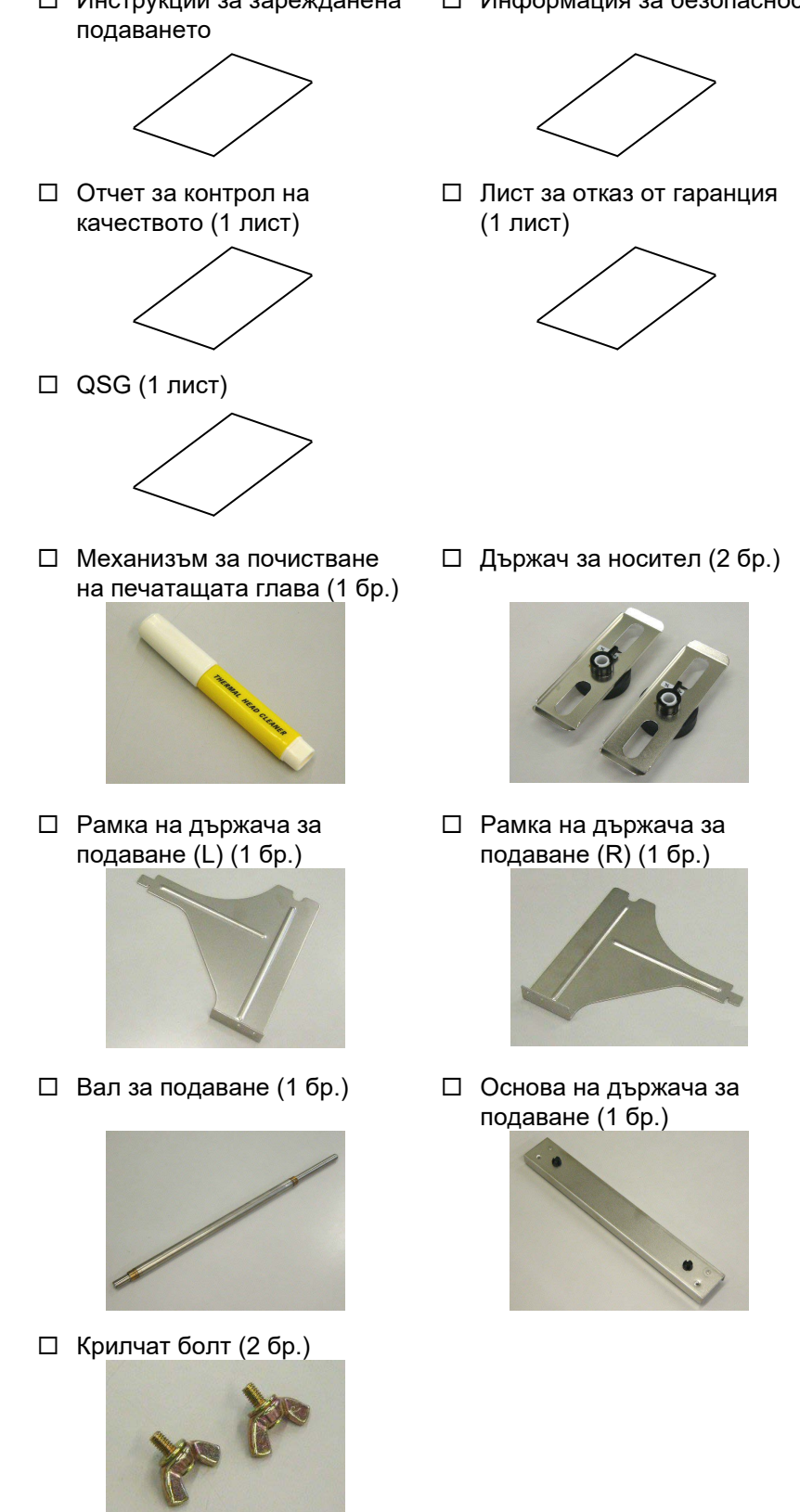

мрежа

#### 1.4 Външен вид настоящия раздел, са използвани и в следващите глави. 282 (16,4) 417 (16,4) 1.4.1 Размери 395 (15,6) Размери в mm (in) 1.4.2 Изглед отпред Горен капак LCD дисплей за съобщения Капак за дясната страна Работен панел Лост за главата Изход за носител Ключ за захранването 0: ИЗКЛЮЧЕНО 1: ВКЛЮЧЕНО Конектор за сериен интерфейс RS-1.4.3 Изглед отзад Конектор за паралелен 232C интерфейс (Centronics) (допълнително устройство) Конектор за разширяване на Водач за входен/изходен носител интерфейс (допълнително устройство) Конектор за USB Механизъм на интерфейс държач за носител Конектор за Контакт за интерфейс за променлив ток локална

Наименованията на частите или уредите, представени в

# 1.4.4 Работен панел

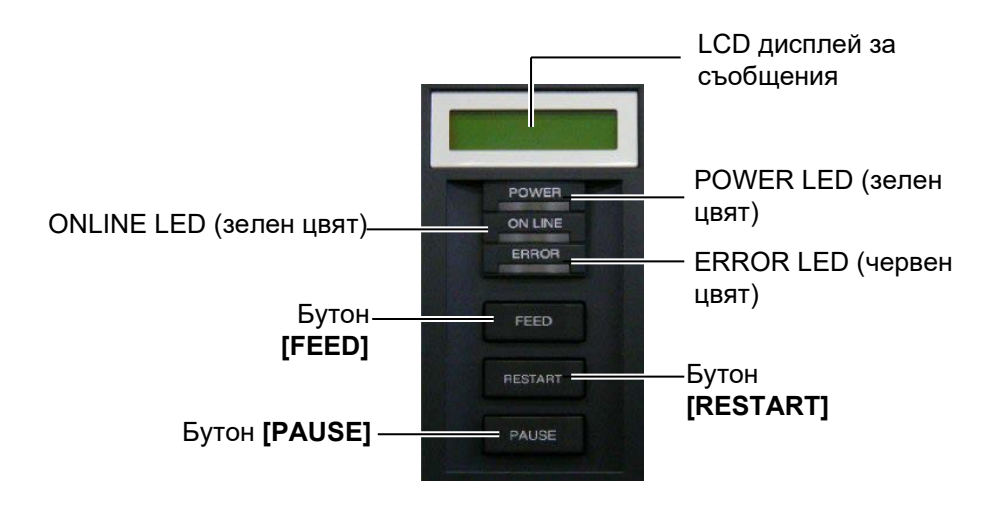

Вижте Раздел 3.1 за допълнителна информация относно работния панел.

# 1.4.5 Вътрешна част

#### ПРЕДУПРЕЖДЕНИЕ!

- Не докосвайте печатащата глава или областта около нея веднага след отпечатване. Възможно е да се изгорите, тъй като печатащата глава се нагорещява по време на отпечатване.
- Не докосвайте подвижните части. За да намалите риска от захващане на пръсти, бижута, дрехи и други предмети в подвижните части, задължително зареждайте носителя, след като принтерът напълно е спрял да се движи.
- За да избегнете нараняване, внимавайте да не защипете пръстите си, докато отваряте или затваряте капака.

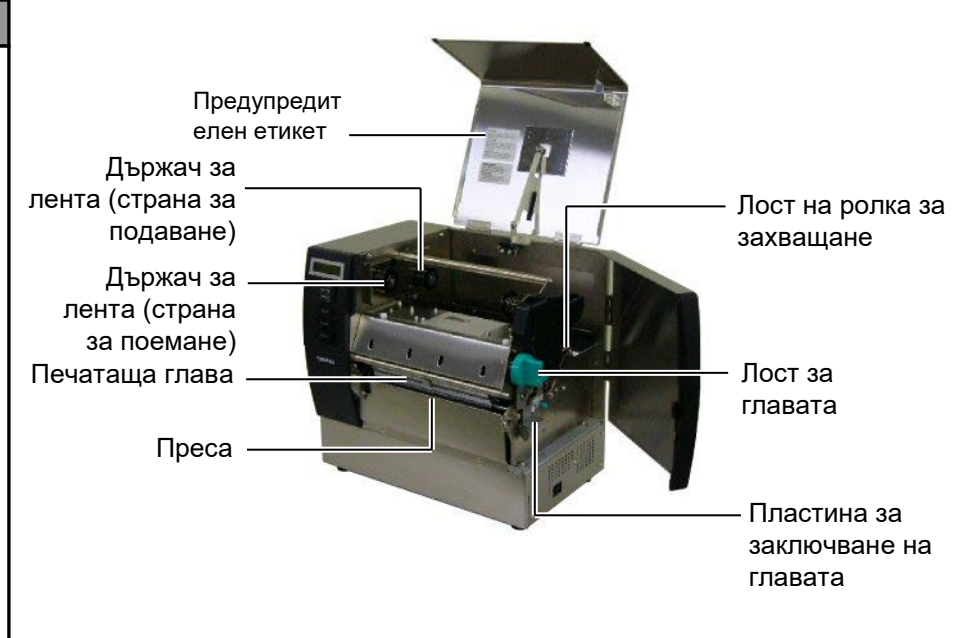

# 1.5 Допълнителни устройства

| Име на<br>допълнителното<br>устройство                 | Вид              | Употреба                                                                                                    |
|--------------------------------------------------------|------------------|----------------------------------------------------------------------------------------------------|
| Режещ модул                                            | B-SX208-QM-R     | Резец, който реже носителите един по един.                                                                                     |
| Модул за<br>отделяне                                   | B-SX908-H-QM-R   | Този модул отлепя предпазната хартия от<br>отпечатаните етикети на изхода за носител.                                          |
| Платка за сериен<br>интерфейс                          | B-SA704-RS-QM-R  | Инсталирането на този компютърен панел осигурява<br>RS232C интерфейс порт.                                                     |
| Платка за<br>разширяване на<br>входен/изходен<br>модул | B-SA704-IO-QM-R  | Инсталирането на тази платка в принтера позволява<br>осъществяването на връзка с външно устройство с<br>първокласен интерфейс. |
| Часовник за<br>реално време                            | B-SA704-RTC-QM-R | Това е модул за текущото време: година, месец,<br>ден, час, минута, секунда.                                                   |

## ЗАБЕЛЕЖКА:

За да закупите допълнителните комплекти, се свържете с най-близкия оторизиран представител на Toshiba Tec или с централния офис на Toshiba Tec.

# 2. НАСТРОЙКА НА ПРИНТЕРА

В този раздел са описани процедурите за настройка на принтера преди въвеждането му в експлоатация. Разделът включва предпазни мерки, зареждане на носител и лента, свързване на кабели, подготовка на работната среда на принтера и извършване на онлайн тест на отпечатването.

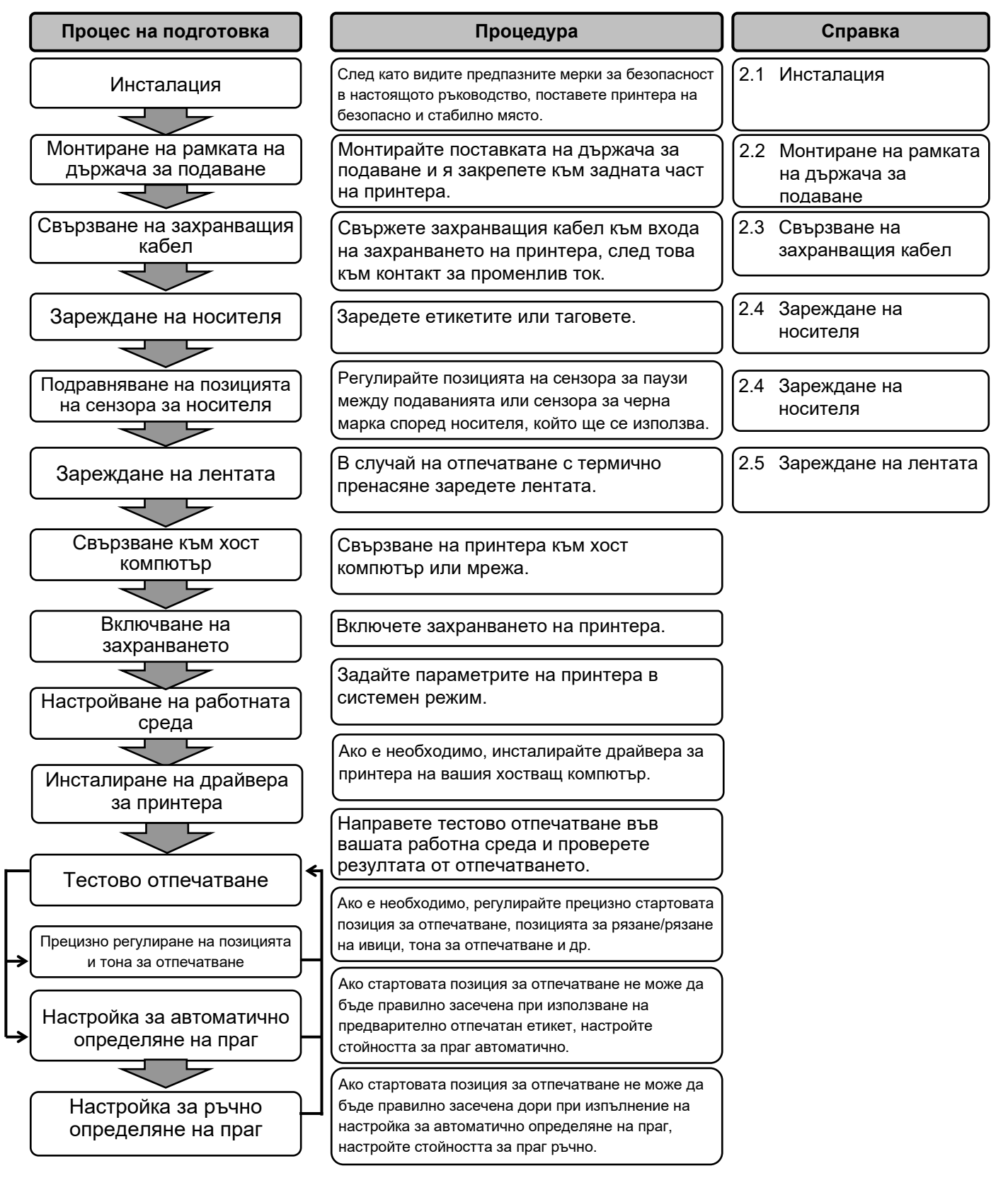

# 2.1 Инсталация

За осигуряване на оптималната операционна среда и на безопасността на оператора и машината спазвайте посочените по-долу предпазни мерки.

- Работете с принтера върху стабилна и равна операционна повърхност на място без прекомерна влажност, висока температура, прах, вибрации или пряка слънчева светлина.
- Осигурете липсата на статично електричество в работната си среда. Освобождаването на статично електричество може да повреди деликатните вътрешни компоненти.
- Задължително свързвайте принтера към чист източник на захранване с променлив ток и се уверявайте, че към същата електрическа мрежа няма други свързани високоволтови устройства, които може да причинят мрежови смущения.
- Уверете се, че принтерът е свързан към електрическата мрежа с променлив ток със захранващ кабел с три проводника, като кабелът е с правилна заземителна връзка.
- 2.2 Монтиране на рамката на държача за подаване
- Монтирайте рамката на държача за подаване (L) и рамката на държача за подаване (R) към основата на държача за подаване, като използвате двата доставени крилчати болта М-4Х6, както е показано по-долу.

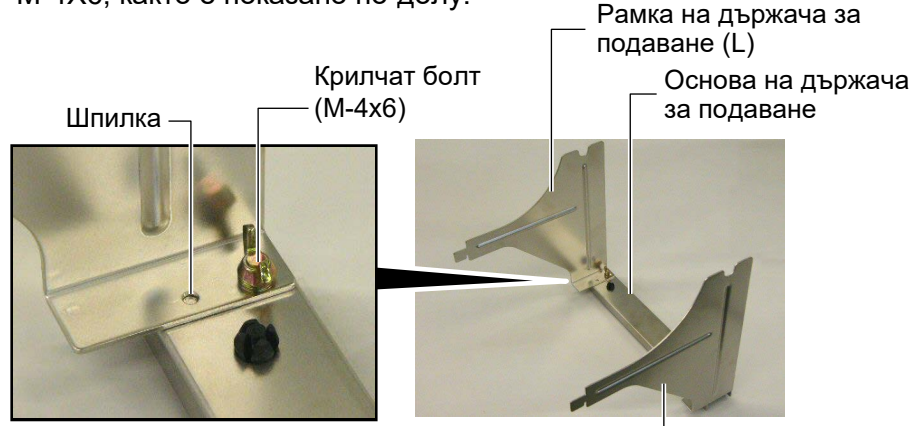

Рамка на държача за подаване (R)

 Закрепете монтираната рамка на държача за подаване към задната част на принтера, като вкарате кукичките на рамката в двата слота в задната част на принтера, както е показано по-долу.

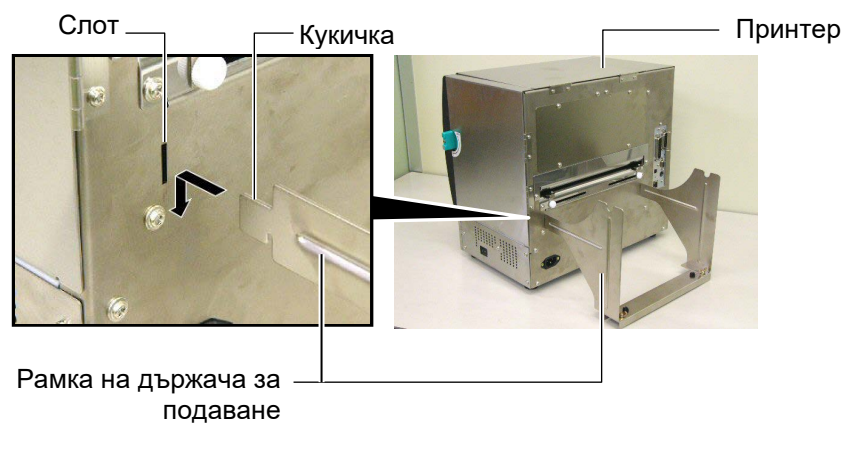

# 2.3 Свързване на захранващия кабел

#### ВНИМАНИЕ!

Тъй като с принтера не се доставя захранващ кабел, закупете одобрен такъв, който отговаря на стандарта за безопасност на всяка страна. (За подробности се свържете с Вашия сервизен представител.)  Уверете се, че ключът за захранването на принтера е в позиция за изключване (О). Свържете захранващия кабел към принтера, както е показано на фигурата по-долу

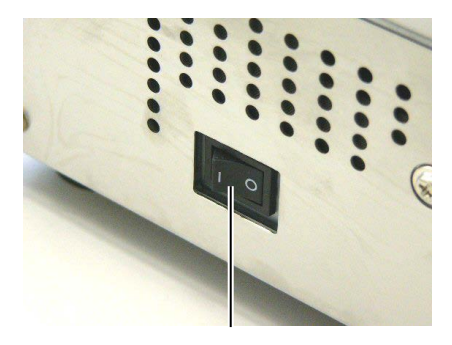

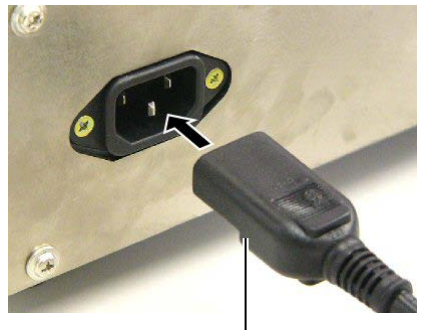

Захранващ кабел

Ключ за захранването

2. Включете другия край на захранващия кабел към заземен контакт, както е посочено на фигурата по-долу.

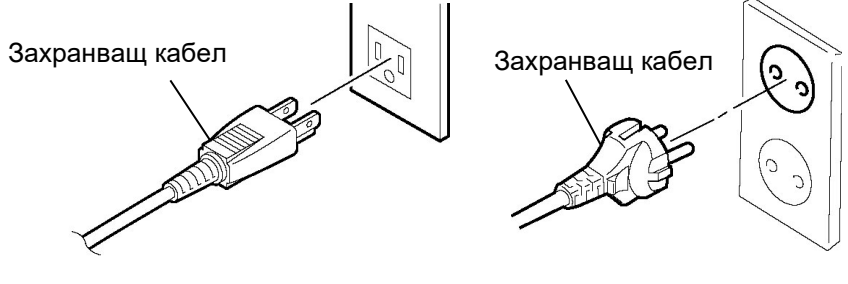

[Пример за тип, използван в САЩ]

[Пример за тип, използван в ЕС]

# 2.4 Зареждане на носителя

Следващата процедура посочва стъпките за правилно зареждане на носителя в принтера, така че носителят да се подава направо през принтера. Използвайте същата процедура и при смяна на носителя.

Принтерът печата както етикети, така и тагове.

1. Инсталирайте един от държачите за носител върху вала за подаване.

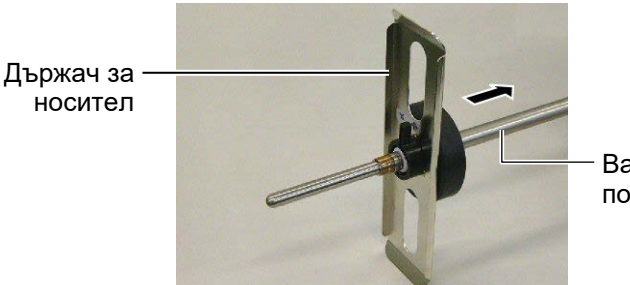

Вал за подаване

 Завъртете лоста за заключване на водача за хартия в позиция "Затваряне", за да закрепите вала за подаване с държача за носител.

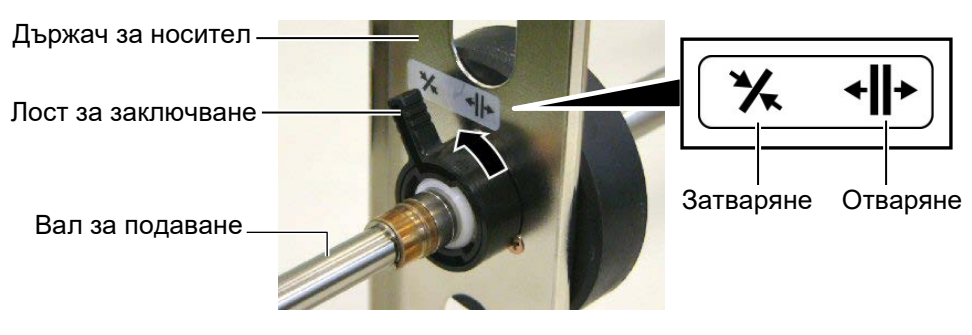

**3.** Поставете ролка с носител върху вала за подаване и натиснете носителя към държача за носител.

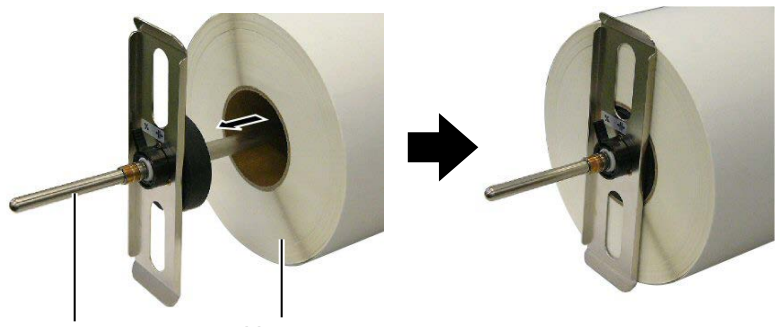

Вал за подаване

Носител

- 2.4 Зареждане на носителя (Продължение)
- **4.** Инсталирайте другия държач за носител върху вала за подаване от срещуположната страна.

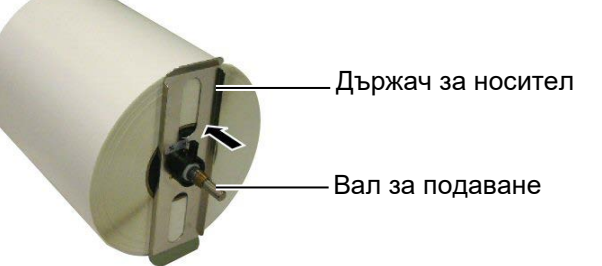

OPEN

**5.** Завъртете лоста за заключване на държача за носител в позиция "Затваряне".

Позиция "Затваряне" Държач за носител Лост за заключване Носител

6. Настройте лоста за главата в позиция "ОТВАРЯНЕ".

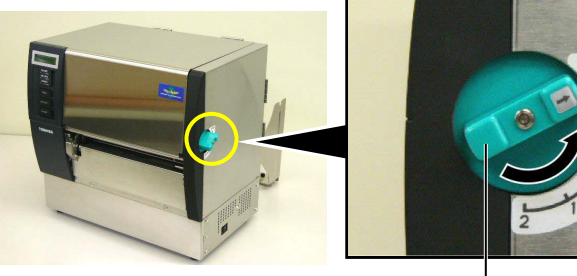

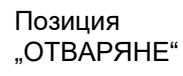

Лост за главата -

7. Отворете горния капак и капака за дясната страна.

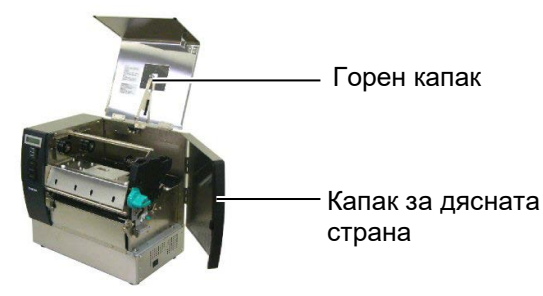

8. Отворете пластината за заключване на главата (①) и завъртете лоста на ролката за захващане в посока обратна на часовниковата стрелка (②), за да освободите ролката за захващане.

Пластина за заключване на главата

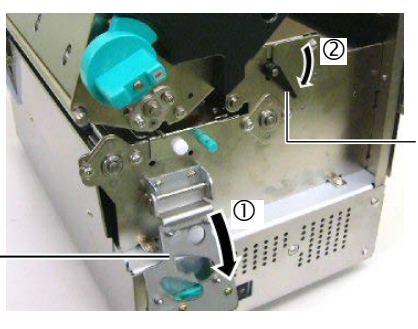

Лост на ролка за захващане

#### ПРЕДУПРЕЖДЕНИЕ!

Внимавайте да не защипете пръстите или ръцете си с рамката на държача за подаване или държачите за носители, когато зареждате носителя.

## ЗАБЕЛЕЖКА:

Поставете втулките на вала за подаване здраво във вдлъбнатините на рамката на държача за подаване.

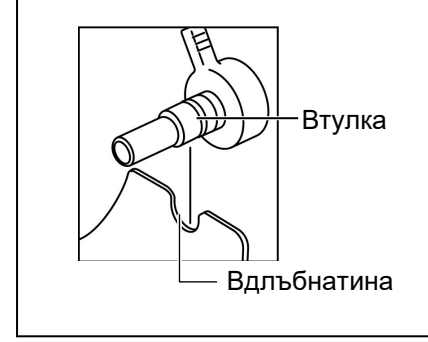

 Разхлабете винтовете на водача за носител в задната част на принтера и преместете водачите за носител навън.

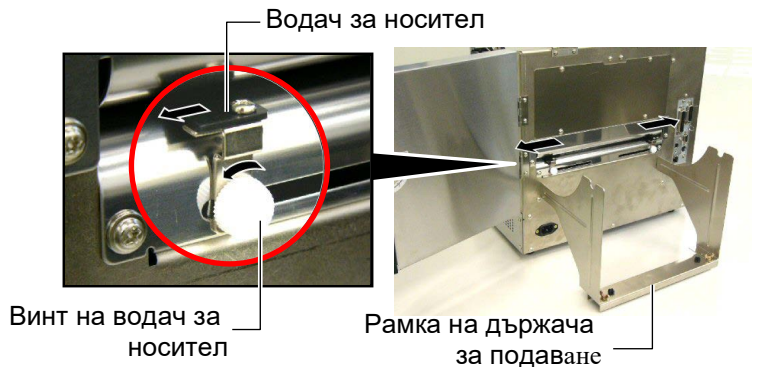

**10.** Поставете монтирания държач за носител върху рамката на държача за подаване и подайте носителя между двата водача за носител.

Завъртете лоста за заключване на държача за носител в позиция "Отваряне" и натиснете държачите за носител към центъра, за да поставите носителя в центъра върху вала за подаване. След това заключете позицията на носителя, като върнете лостовете за заключване в позиция "Затваряне".

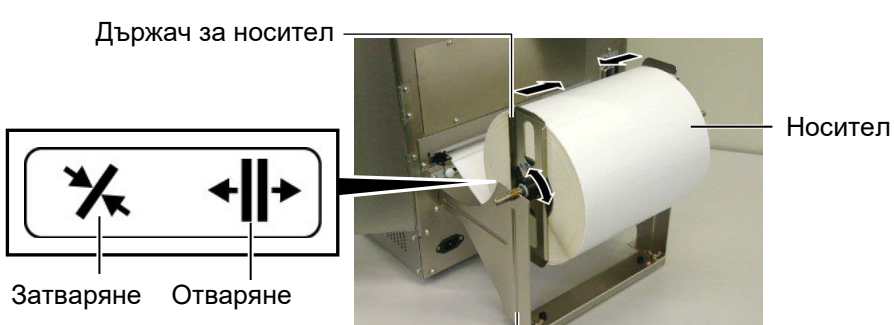

Рамка на държача за носител -

11. Подавайте носителя, докато мине покрай пресата.

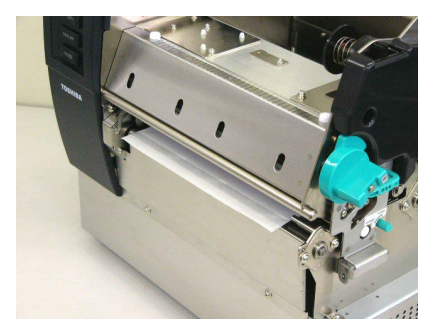

**12.** Придвижете водачите за носител навътре, което автоматично ще центрира носителя. След това затегнете винтовете на водачите за носител, за да ги закрепите.

Водач за носител

Винт на водач за носител

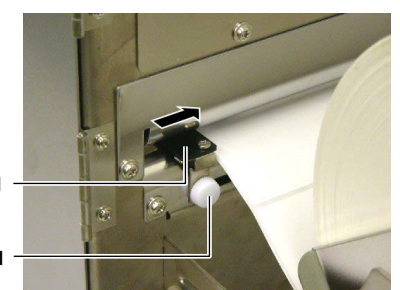

#### ЗАБЕЛЕЖКИ:

- Когато използвате подвижния сензор, изберете подвижния сензор за настройката на параметрите в системен режим. По подразбиране е избран фиксиран сензор.
- Позицията на подвижния сензор трябва да бъде регулирана, преди да се зареди лентата. В противен случай лентата покрива сензора, което деактивира регулирането на позицията на сензора.

13. След като заредите носителя, може да е необходимо данастроите позицията на използвания сензор за носител, за да отчетете стартовата позиция за отпечатване на етикет или таг. Принтерът е оборудван с два сензора за носител: Фиксиран сензор и подвижен сензор. Всеки от тях се състои от сензор за паузи между подаванията и сензор за черна марка.

| Фиксиран | Този сензор е позициониран в центъра на  |  |
|----------|------------------------------------------|--|
| сензор:  | принтера. Предназначен е за засичане на  |  |
|          | празно пространство между етикетите или  |  |
|          | черните марки, маркирани в центъра.      |  |
| Подвижен | Позицията на този сензор може да се      |  |
| сензор:  | регулира. Предназначен е за засичане на  |  |
|          | празно пространство между етикети, черни |  |
|          | марки, вдлъбнатини и др., които не са    |  |
|          | позиционирани в центъра на носителя.     |  |

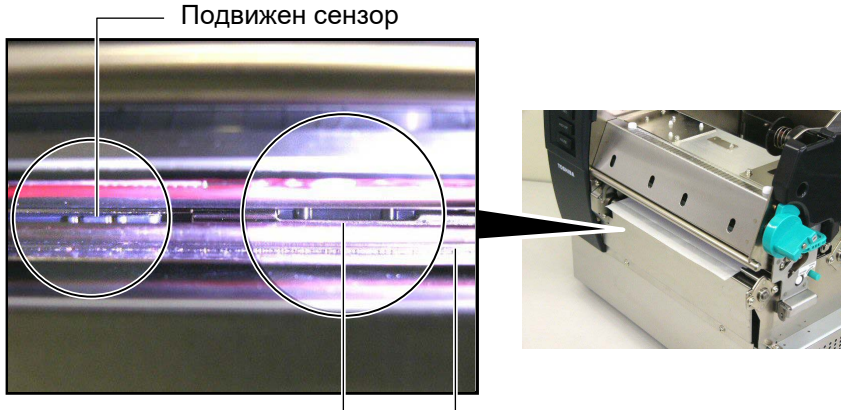

Фиксиран сензор

#### Пластина на сензор за носител

#### Детайл на подвижния сензор

Позиция на сензора за паузи между подаванията

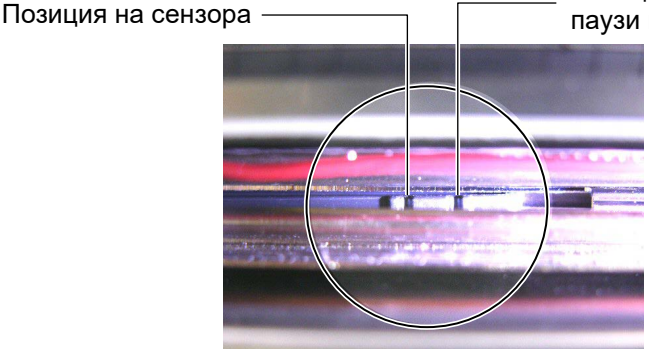

## Детайл на фиксирания сензор

Позиция на сензора за паузи \_ между подавания<u>та</u>

Позиция на сензора за черна марка

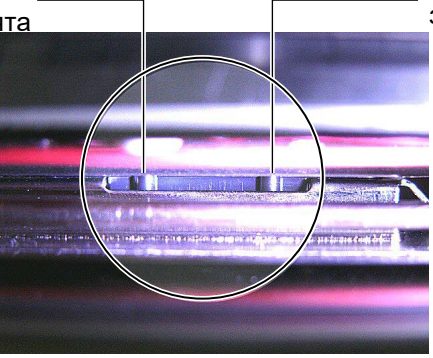

## ЗАБЕЛЕЖКА:

Механизъм за регулиране Напред: Придвижва се към центъра на принтера. Назад: Придвижва се настрани от центъра на принтера. Процедурите, които следват, показват начина на регулиране на позицията на подвижния сензор.

# <u>Регулиране на позицията на сензора за паузи между</u> подаванията

Когато използвате етикети без черни марки, сензорът за паузи между подаванията се използва за отчитане на стартовата позиция за отпечатване.

Като гледате вътре в изхода за носител, придвижете подвижния сензор, като завъртите механизма за регулиране, докато сензорът за паузи между подаванията застане на една позиция с празното пространство. (Отворът от дясната страна указва позицията на сензора за паузи между подаванията).

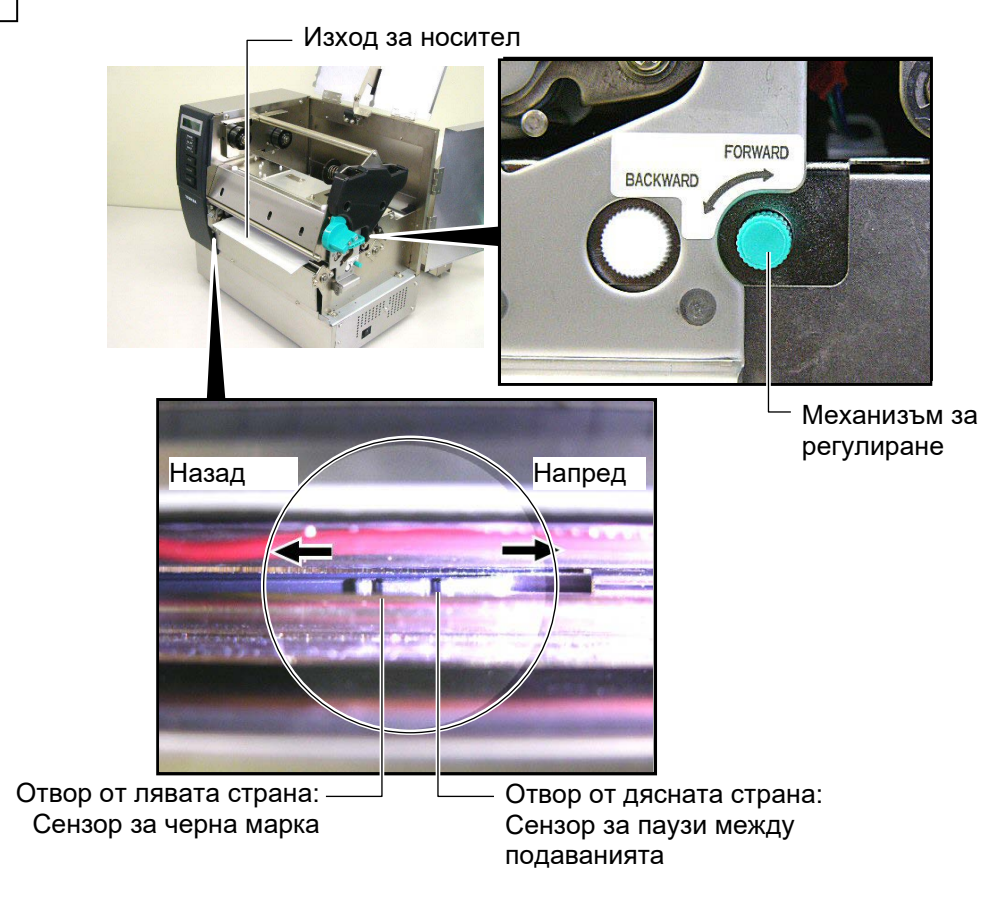

#### ЗАБЕЛЕЖКА:

Задължително настройте сензора за черна марка да засича центъра на черната марка. В противен случай може да възникне грешка за засядане на хартия или липса на хартия.

#### Регулиране на позицията на сензора за черна марка

Когато използвате носител с черни марки, сензорът за черна марка се използва за отчитане на стартовата позиция за отпечатване.

(1) Издърпайте носителя на около 500 mm от предната част на принтера, завъртете носителя обратно върху самия него и го поставете под печатащата глава.

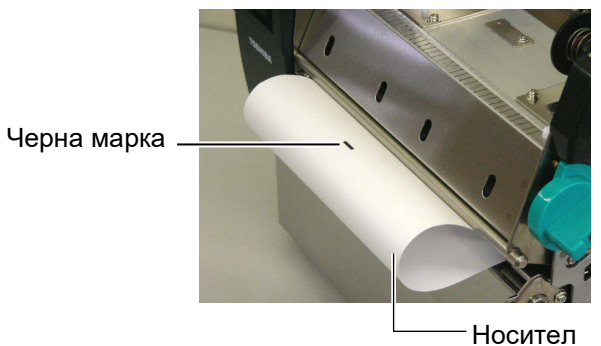

(2) Придвижете подвижния сензор, като завъртите механизма за регулиране, докато сензорът за черна марка застане на една позиция с черната марка. (Отворът от лявата страна указва позицията на сензора за черна марка).

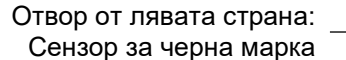

Отвор от дясната страна: Сензор за паузи между подаванията

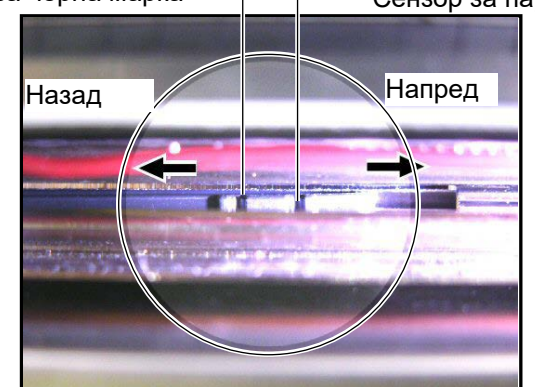

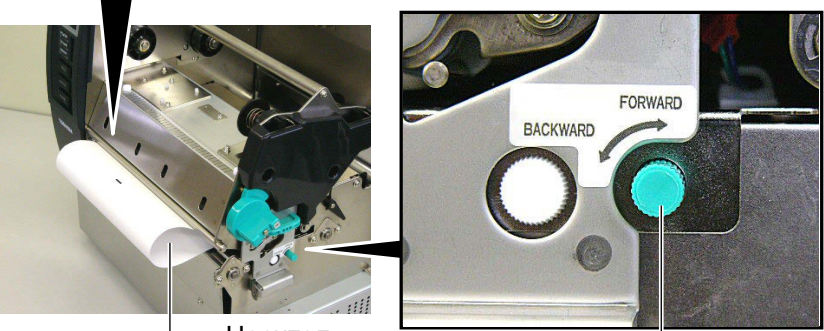

Носител

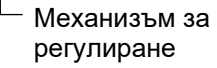

**14.** Този принтер разполага с три налични режима за отпечатване. Начинът на поставяне на носителя за всеки режим е посочен по-долу.

#### Пакетен режим

В пакетния режим носителят се отпечатва и подава непрекъснато, докато не бъде отпечатан посоченият брой етикети/тагове в командата за отпечатване.

(1) Издърпайте носителя покрай изхода за носител.

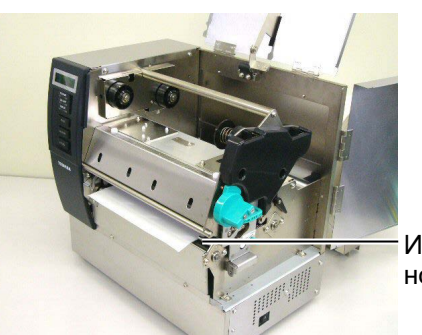

Изход за носител

(2) Завъртете лоста на ролката за захващане в посока обратна на часовниковата стрелка, за да заключите ролката за захващане.

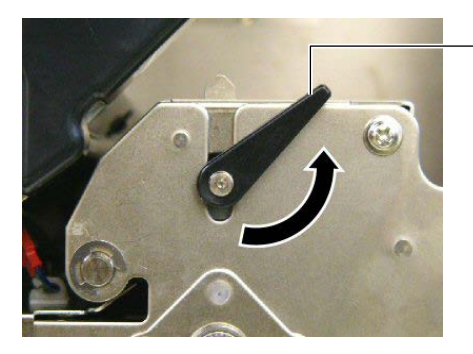

Лост на ролка за захващане

(3) Затворете горния капак и капака за дясната страна.

Горен капак

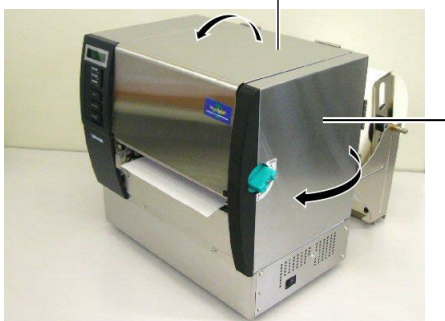

Капак за дясната страна

E2–10

## Режим за отделяне (опция)

Когато допълнителният модул за отделяне е монтиран, етикетът се отстранява автоматично от предпазната хартия върху пластината за отделяне при отпечатването на всеки етикет. (1) Издърпайте предпазната харния покрай изхода за носител.

Предпазна хартия на гърба на етикета

Модул за отделяне -

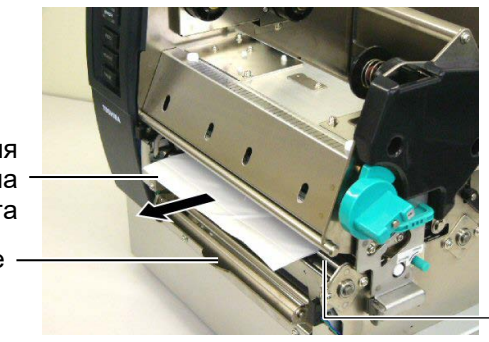

Изход за носител

## ПРЕДУПРЕЖДЕНИЕ!

Когато лостът за освобождаване на предпазната хартия се освободи, той се затваря автоматично от пружината. Внимавайте да не защипете пръстите или ръцете си. (2) Като задържите надолу лоста за освобождаване на предпазна хартия, прокарайте предпазната хартия между държача за предпазна хартия и ролката за отделяне. След това освободете лоста за освобождаване на предпазна хартия.

\_\_ Предпазна хартия на \_\_ гърба на етикета

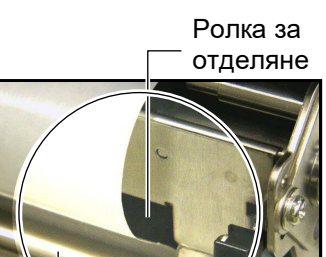

Лост за освобождаване на предпазна хартия

Държач за предпазна хартия

(3) Завъртете лоста на ролката за захващане в посока обратна на часовниковата стрелка, за да заключите ролката за захващане.

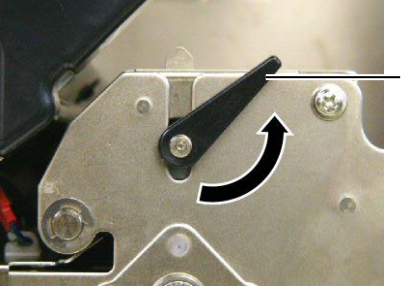

Лост на ролка за захващане

(4) Затворете горния капак и капака за дясната страна.

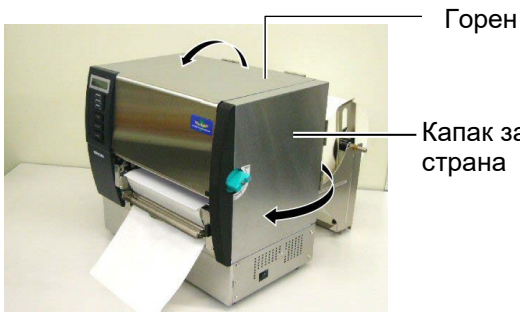

Капак за дясната страна

#### ПРЕДУПРЕЖДЕНИЕ!

Резецът е остър, така че трябва да внимавате да не нараните пръстите си при работа с него.

#### ВНИМАНИЕ!

- Когато използвате етикети, задължително изрязвайте празните пространства. При рязането на етикети по резеца ще остава лепило, което може да засегне качеството на резеца и да съкрати жизнения му цикъл.
- Използването на хартия за тагове, чиято дебелина надвишава указаната стойност, може да засегне жизнения цикъл на резеца.

# Режим за рязане (опция)

Когато допълнителният режещ модул е монтиран, носителят се реже автоматично.

(1) Пъхнете предния ръб на носителя в изхода за носител на режещия модул.

Режещ модул

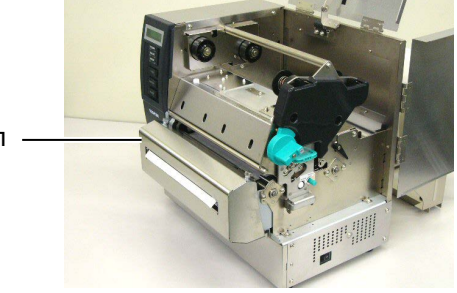

(2) Завъртете лоста на ролката за захващане в посока обратна на часовниковата стрелка, за да заключите ролката за захващане.

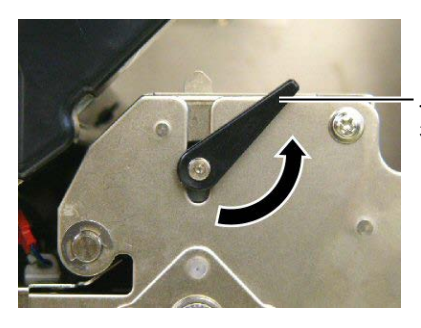

Лост на ролка за захващане

(3) Затворете горния капак и капака за дясната страна.

- Горен капак

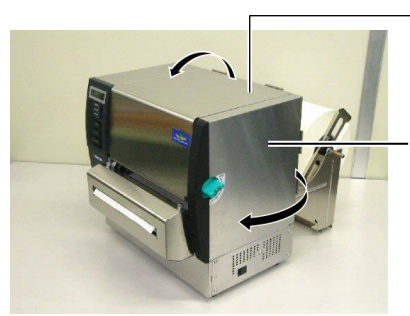

Капак за дясната страна

**15.** Променете натиска върху печатащата глава според дебелината на носителя, който ще се използва, с помощта лоста за главата.

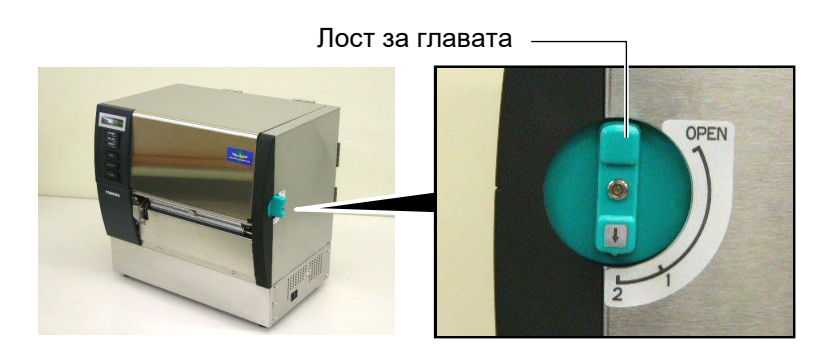

| Позиция | Вид носител или дебелина               |  |  |
|---------|----------------------------------------|--|--|
|         | Етикет или тънък носител               |  |  |
| 1       | Ако не може да се получи ясно          |  |  |
|         | отпечатване, променете позицията на ②. |  |  |
|         | Хартия за тагове или дебела хартия     |  |  |
| 2       | Ако не може да се получи ясно          |  |  |
|         | отпечатване, променете позицията на 🛈. |  |  |

**16.** Ако зареденият носител е директен термичен носител (с химично третирана повърхност), процедурата за зареждане на носителя е приключила в този момент.

Ако носителят е обикновен, също така е необходимо да заредите лента. Вижте **Раздел 2.5 Зареждане на лента**.

# 2.5 Зареждане на лентата

## ПРЕДУПРЕЖДЕНИЕ!

- Не докосвайте подвижните части. За да намалите риска от захващане на пръсти, бижута, дрехи и други предмети в подвижните части, задължително зареждайте лентата, след като принтерът напълно е спрял да се движи.
- Печатащата глава се нагорещява веднага след отпечатване. Оставете я да се охлади, преди да заредите лентата.
- За да избегнете нараняване, внимавайте да не защипете пръстите си, докато отваряте или затваряте капака.

## ВНИМАНИЕ!

Внимавайте да не докосвате елемента на печатащата глава, когато отваряте горния капак. Ако не спазите това указание, може да причините пропускане на точки заради статично електричество или други проблеми с качеството на отпечатването.

## ЗАБЕЛЕЖКА:

Не променяйте позициите на лоста за регулиране на държача за лента. Ако го направите, ще промените регулираната позиция.

Лост за регулиране на държача | за лента |

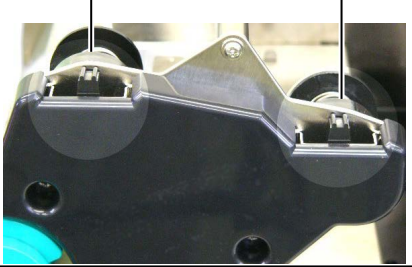

Налични са два вида носители за отпечатване: носител за термично пренасяне (обикновен носител) и директен термичен носител (с химически обработена повърхност). НЕ ЗАРЕЖДАЙТЕ лента, когато използвате директен термичен носител.

1. Настройте лоста за главата в позиция "ОТВАРЯНЕ".

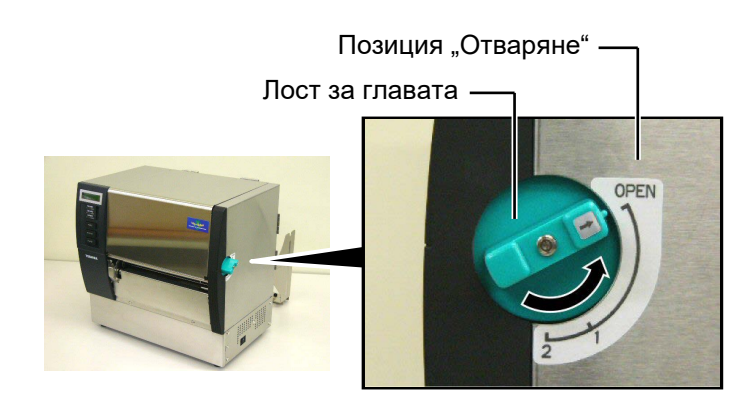

2. Отворете горния капак, капака за дясната страна и пластината за заключване на главата.

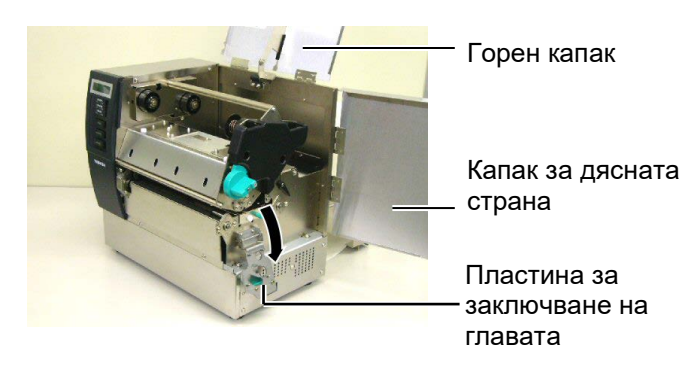

**3.** Като оставите достатъчно отпусната част между ролките за лента, вкарайте лентата под блока на печатащата глава.

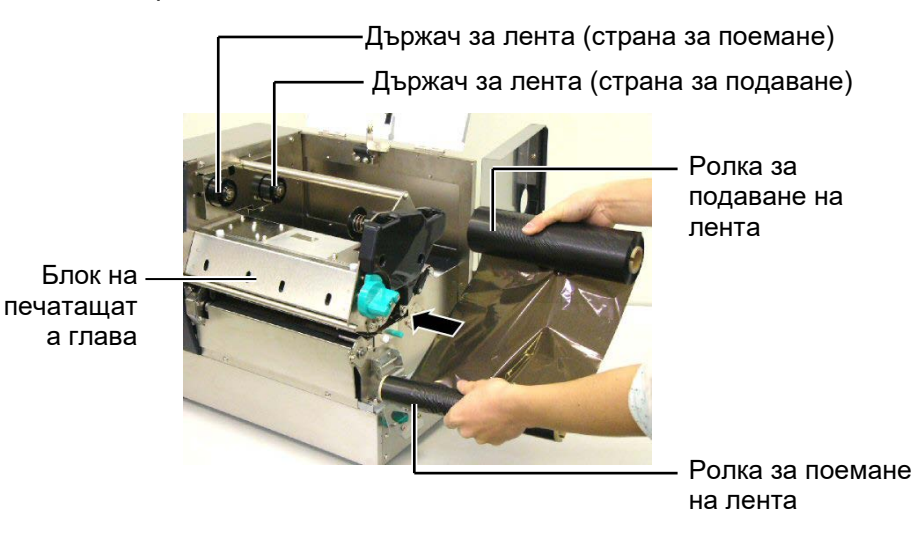

# 2.5 Зареждане на лентата (Продължение)

4. Поставете вътрешната част на ролката за подаване на лента в държачите за лента (страна за подаване), като подравните вдлъбнатината на вътрешната част на лентата с издадената част на държача за лента.
Вътрешна част на

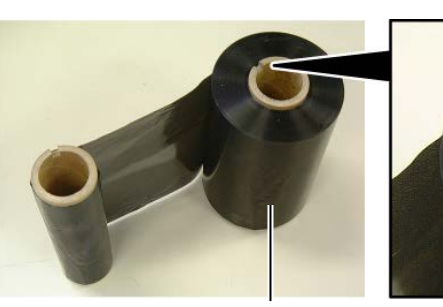

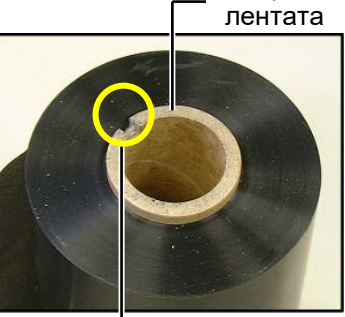

Ролка за подаване на лента Вдлъбнатина

Държач за лента (страна - за подаване)

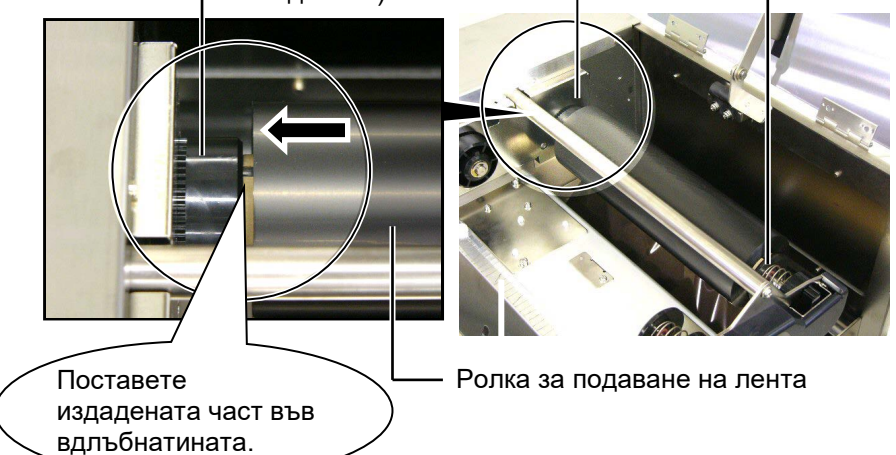

5. Поставете вътрешната част на ролката за поемане на лента в държачите за лента (страна за поемане), като подравните вдлъбнатината на вътрешната част на лентата с издадената част на държача за лента.

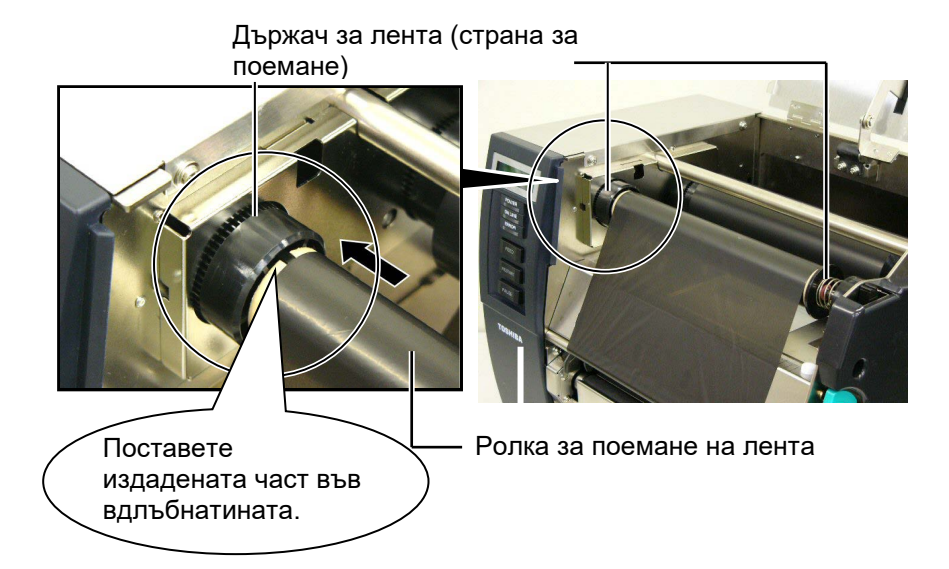

# 2.5 Зареждане на лентата (Продължение)

#### ЗАБЕЛЕЖКИ:

- 1. Задължително премахвайте отпуснатите части на лентата, когато отпечатвате. Отпечатването с гънки по лентата ще влоши качеството на отпечатването.
- 2. При отчитане на свършване на лентата на дисплея ще се покаже съобщение "RIBBON ERROR" и ще светне LED индикаторът ERROR.
- 3. Когато изхвърляте ленти, спазвайте местните наредби.
- 4. Когато използвате непрозрачна лента, изберете лента Non trans за настройка на параметрите в системен режим. По подразбиране е избрана

прозрачна лента.

6. Коригирайте отпуснатите части на лентата. Навийте водещата лента върху ролката за поемане на лента, докато лентата с мастило се покаже от предната част на принтера.

Ролка за подаване на лента

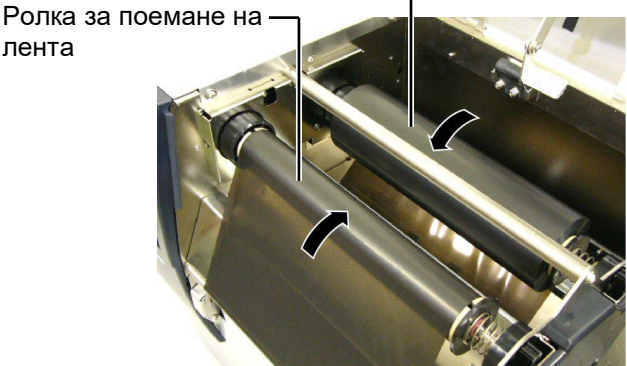

7. Затворете пластината за заключване на главата, капака за дясната страна и горния капак.

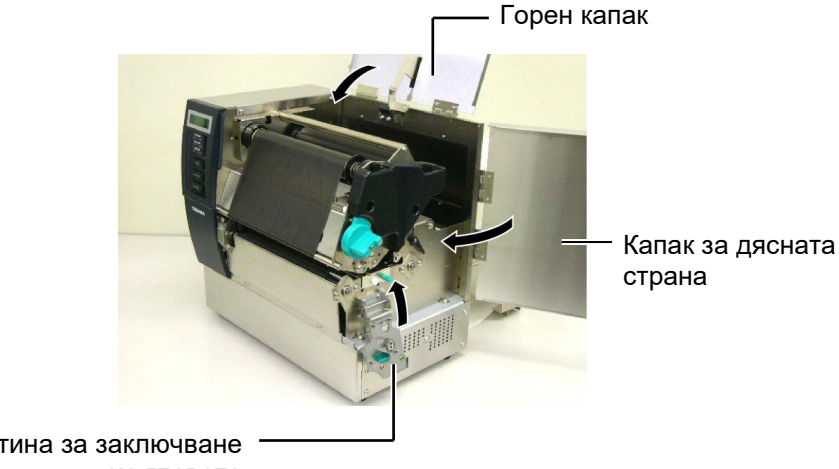

Пластина за заключване на главата

лента

8. Завъртете лоста за главата в позиция 1 или 2. За разликата между позиция 1 и позиция 2 вижте Раздел 2.4.

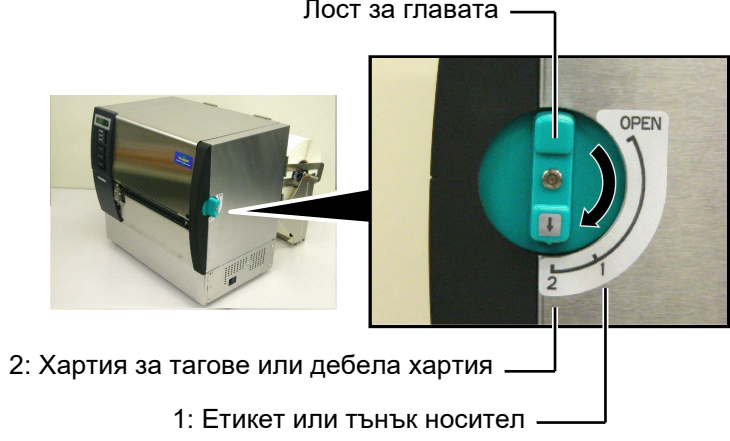

Лост за главата -

# 3. ПОДДРЪЖКА

#### ПРЕДУПРЕЖДЕНИЕ!

- Задължително изключвайте захранващия кабел, преди да извършвате дейности по поддръжката. Ако не спазите това указание, може да причините токов удар.
- За да избегнете нараняване, внимавайте да не защипете пръстите си, докато отваряте или затваряте капака и блока на печатащата глава.
- Печатащата глава се нагорещява веднага след отпечатване. Оставете я да се охлади, преди да извършвате дейности по поддръжката.
- Не изливайте вода директно върху принтера.

# 3.1 Почистване

## 3.1.1 Печатаща глава/преса

#### ВНИМАНИЕ!

- Не използвайте летлив разтворител, включително разредител и бензол, тъй като това може да причини обезцветяване на капака, неуспешно отпечатване или повреда на принтера.
- Не докосвайте елемента на печатащата глава с голи ръце, тъй като е възможно статичното електричество да повреди печатащата глава.
- Задължително използвайте механизъм за почистване на печатащата глава. Ако не спазите това указание, може да скъсите жизнения цикъл на печатащата глава.

#### ЗАБЕЛЕЖКА:

- Механизъм за почистване на печатащата глава (П/№ 24089500013) може да бъде закупен от вашия оторизиран сервизен представител на Toshiba Tec.
- Когато е монтиран допълнителен режещ модул, почистете печатащата глава, като използвате механизма за почистване, доставен с режещия модул, както е показано на изображението.

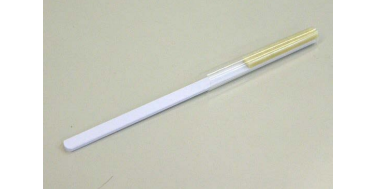

В тази глава е описан начинът за извършване на рутинна поддръжка.

За да осигурите продължителната висококачествена експлоатация на принтера, вижте посочената по-долу таблица и извършвайте редовна рутинна поддръжка.

| Цикъл на почистване     | Честота   |
|-------------------------|-----------|
| Висока производителност | Всеки ден |
| Всяка ролка с лента или | Веднъж    |
| носител                 |           |

За да се поддържат производителността на принтера и качеството на печат, почиствайте принтера редовно или при всяка смяна на носителя или лентата.

- 1. Изключете принтера от ключа и от захранването.
- 2. Настройте лоста за главата в позиция "ОТВАРЯНЕ".
- 3. Отворете горния капак и капака за дясната страна.
- 4. Отворете пластината за заключване на главата.
- 5. Отстранете лентата и носителя от принтера.
- 6. Почистете елемента на печатащата глава с помощта на механизъм за почистване на печатащата глава или памучен тампон или мека кърпа, която е леко навлажнена с чист етилов алкохол.

Механизъм започистване на печатащата глава

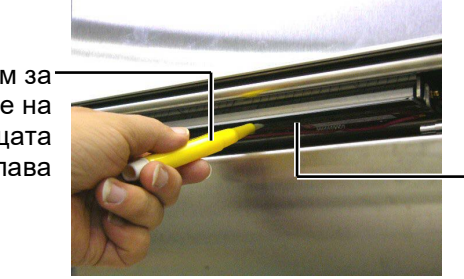

Елемент на печатащата глава

#### Когато режещият модул е монтиран.

Механизъм за почистване на печатащата глава (доставя се с допълнителен режещ модул)

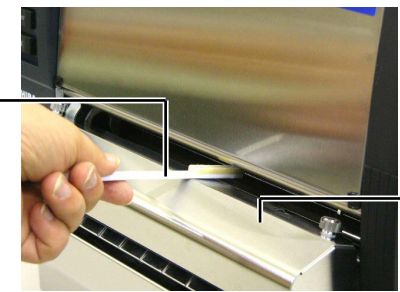

Режещ модул

# 3.1.1 Печатаща глава/преса (Продължение)

**7.** Избършете пресата с мека кърпа, леко навлажнена с чист етилов алкохол.

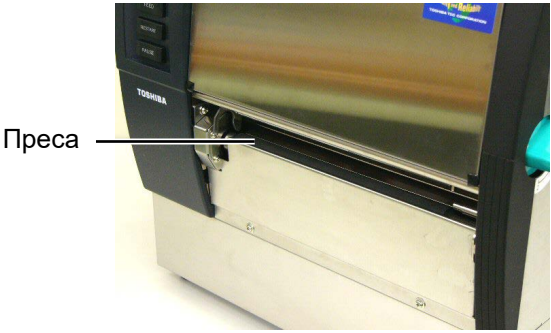

# 3.1.2 Ролка за захващане

- 1. Изключете принтера от ключа и от захранването.
- 2. Настройте лоста за главата в позиция "ОТВАРЯНЕ".
- 3. Отворете горния капак и капака за дясната страна.
- 4. Отворете пластината за заключване на главата.
- Завъртете лоста на ролката за захващане в посока на часовниковата стрелка, за да освободите ролката за захващане.

Лост на ролка за захващане

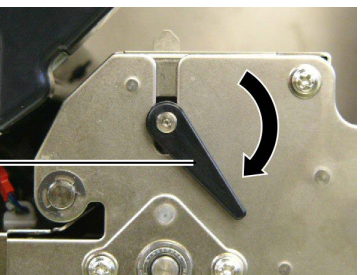

- 6. Отстранете лентата и носителя от принтера.
- 7. Настройте лоста за главата в позиция 2.
- 8. Отстранете белия винт и отделете пластината на сензора за край на лента в посоката на стрелките.

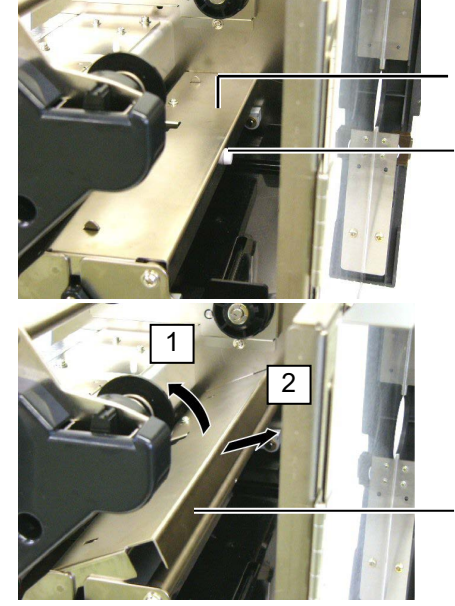

Пластина на сензора за край на лента

- Бял винт

Пластина на сензора за край на лента

ЗАБЕЛЕЖКА: Задължително настройте лоста за главата в позиция 2. В противен случай ролката за захващане не може да бъде отстранена.

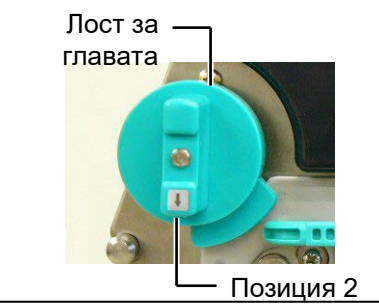

**ВНИМАНИЕ!** Не дърпайте силно пластината на сензора за край на лента. Ако го направите,

може да повредите снопа с кабели на сензора за край на лента, като предизвикате повреда в принтера.

# 3.1.2 Ролка за захващане (Продължение)

#### ВНИМАНИЕ!

Когато инсталирате повторно механизма на ролката за захващане в принтера, отстранете снопа с кабели на сензора за край на лента доколкото е възможно, като го натиснете към отвора (обозначено от стрелката).

Ако не го направите, снопът с кабели може да бъде захванат от пластината на сензора за край на лента, което да доведе до повреда в принтера.

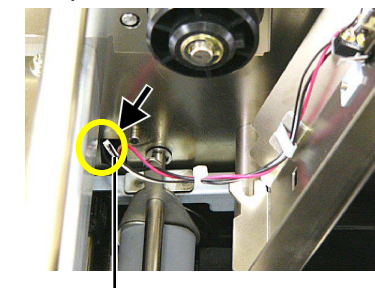

Сноп с кабели на сензора за край на лента 9. Извадете механизма на ролката за захващане от принтера.

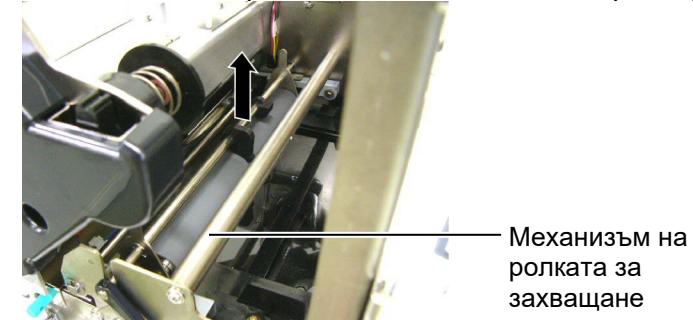

**10.** Избършете механизма на ролката за захващане с мека кърпа, леко навлажнена с чист етилов алкохол.

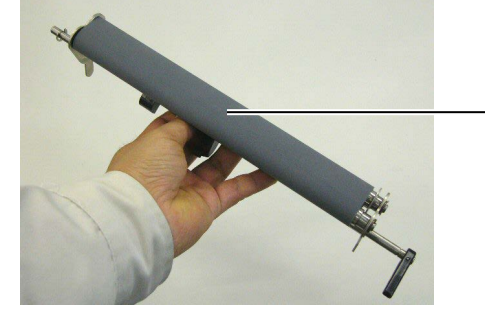

- Механизъм на ролката за захващане
- **11.** След като почистите механизма на ролката за захващане, го позиционирайте и повдигнете двете пластини на ролката за захващане.

Механизъм на ролката за захващане

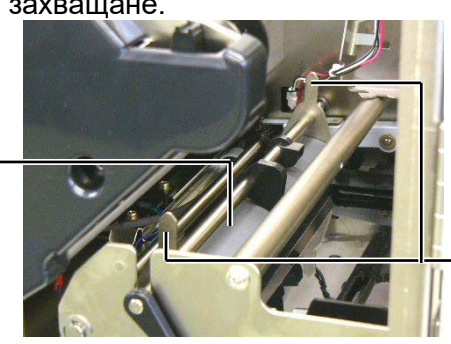

Пластина на ролката за захващане

# 3.1.2 Ролка за захващане (Продължение)

- **12.** Закрепете пластината на сензора за край на лента към принтера.
  - (1)Поставете вдлъбнатините от двете страни на пластината на сензора за край на лента в щифтовете за позициониране на принтера.

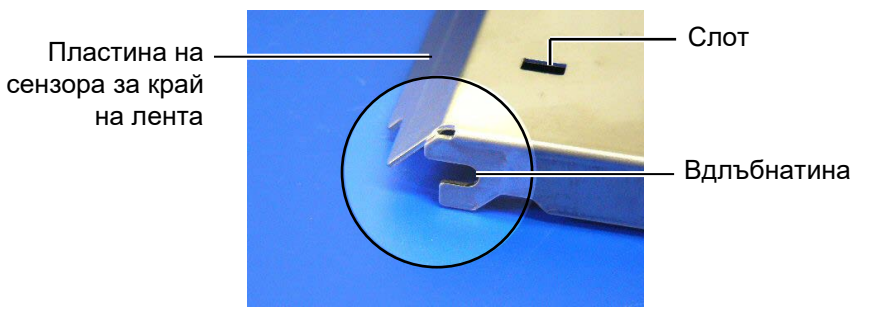

— Щифт за позициониране

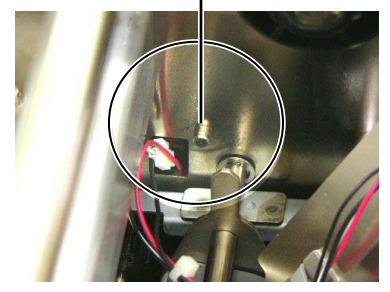

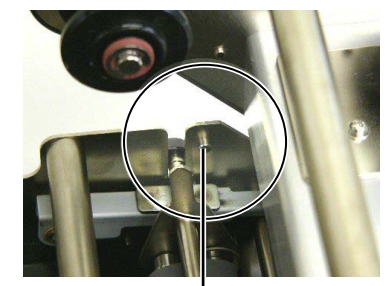

Щифт за — позициониране

(2)Поставете края на пластините на ролката за захващане в слота на сензора за край на лента.

Пластина на сензора за край на лента -Пластина на ролката за захващане

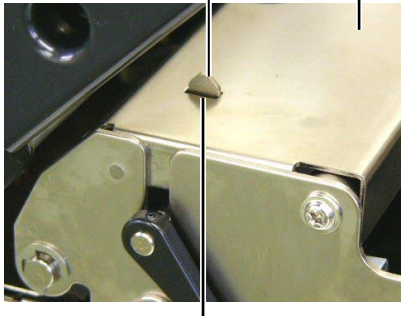

– Слот

#### 3.1.3 Под водачите за носител

ЗАБЕЛЕЖКА: Внимавайте да не загубите отстранените винтове.

- 1. Изключете принтера от ключа и от захранването.
- Настройте лоста за главата в позиция "ОТВАРЯНЕ".
- 3. Отворете горния капак и капака за дясната страна.
- 4. Отворете пластината за заключване на главата.
- 5. Завъртете лоста на ролката за захващане в посока на часовниковата стрелка, за да освободите ролката за захвашане.
- 6. Отстранете лентата и носителя от принтера.
- 7. Отстранете винтовете, за да отделите водача за носител. Водач за носител

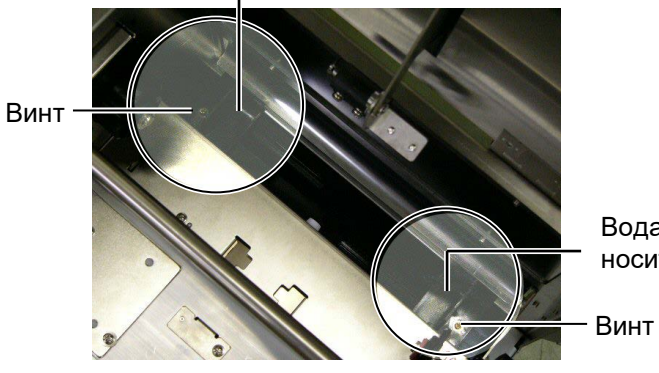

Водач за носител

- 8. Отстранете заседналия носител, в случай че има такъв.
- 9. Избършете замърсявания, прах или хартиени частици от пътя на носителя.

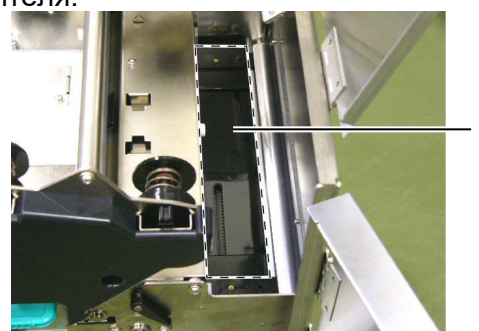

Път на носителя

10. Избършете праха и лепилото от водачите за носител с мека кърпа, навлажнена със спирт.

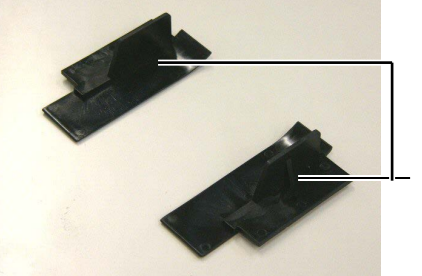

Водач за носител

11. Инсталирайте водачите за носител повторно, като използвате винтовете.

# 3.1.4 Капаци и панели

#### ВНИМАНИЕ!

- 1. НЕ ИЗЛИВАЙТЕ ВОДА директно върху принтера.
- 2. НЕ НАНАСЯЙТЕ почистващи препарати директно върху капаците или панелите.
- 3. НЕ ИЗПОЛЗВАЙТЕ РАЗРЕДИТЕЛ ИЛИ ДРУГИ ВИДОВЕ ЛЕТЛИВИ РАЗТВОРИТЕЛИ върху пластмасовите капаци.
- НЕ почиствайте панела или капаците със спирт, тъй като това може да причини обезцветяване, загуба на формата или развитие на структурен недостатък на тези елементи.

Избършете капаците и панелите със суха, мека кърпа или с кърпа, която е леко навлажнена със слаб препарат за почистване.

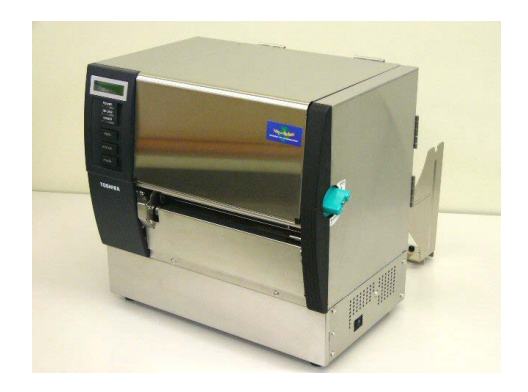

# 3.1.5 Допълнителен режещ модул

# ПРЕДУПРЕЖДЕНИЕ!

- Задължително изключвайте захранването, преди да почиствате режещия модул.
- 2. Тъй като резецът е остър, трябва да внимавате да не се нараните, докато го почиствате.

1. Разхлабете двата винта и отстранете капака на резеца.

Тъй като долната част на капака на резеца е монтирана на винта за закрепване на резеца, повдигнете леко и отстранете капака на резеца.

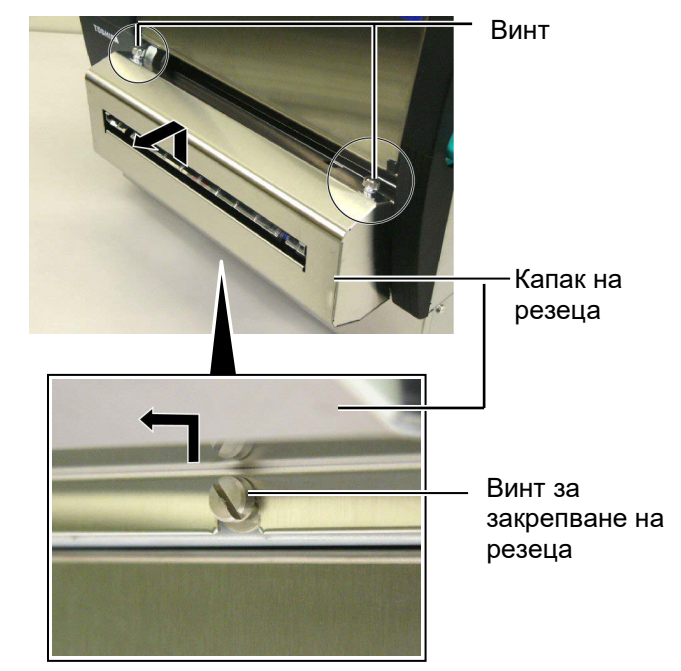

2. Отстранете белия винт, за да отделите водача за носител.

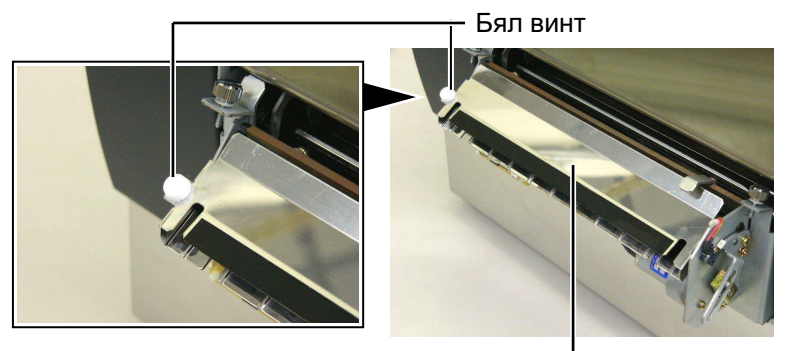

Водач за носител —

3. Отстранете заседналия носител, в случай че има такъв.

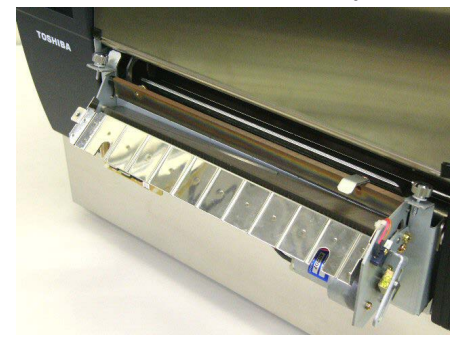

# 3.1.5 Допълнителен режещ модул (Продължение)

4. Почистете острието на резеца с памучен тампон, навлажнен с чист етилов алкохол.

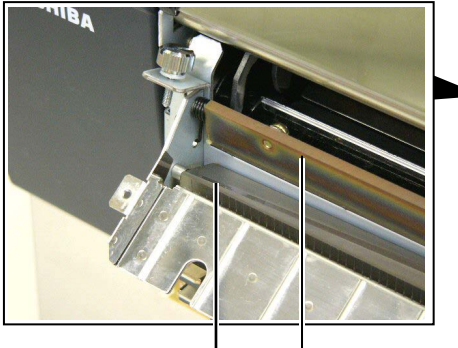

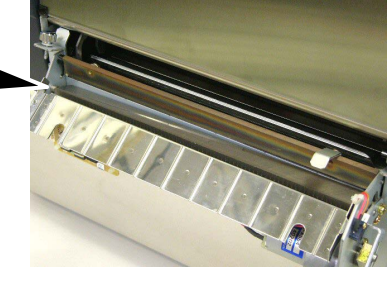

Острие на резец

**5.** Монтирайте повторно, като следвате в обратен ред стъпките на отстраняване. Закрепете водача за носител за кукичката.

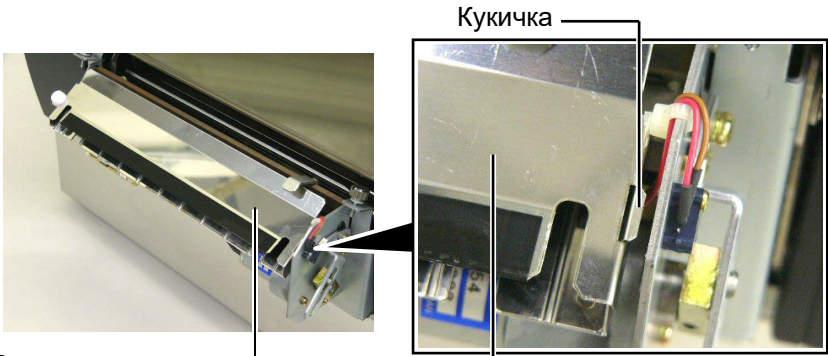

Водач за носител -

# 3.1.6 Допълнителен модул за отделяне

#### ПРЕДУПРЕЖДЕНИЕ!

Внимавайте да не защипете пръстите или ръцете си. 1. Натиснете надолу лоста за освобождаване на предпазната хартия, за да отворите модула за отделяне.

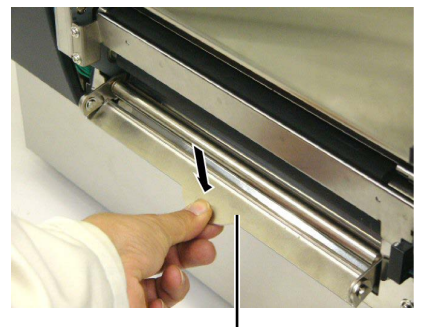

— Лост за освобождаване

- 2. Отстранете заседналия носител или предпазната хартия, в случай че има такава.
- Забършете държача за предпазна хартия и вала за отделяне с мека кърпа, леко навлажнена с чист етилов алкохол.

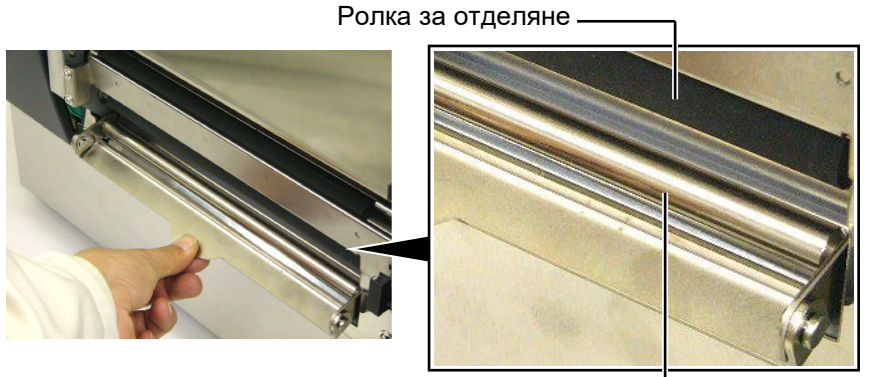

Държач за предпазна хартия —

# 4. ОТСТРАНЯВАНЕ НА ПРОБЛЕМИ

В тази глава са изброени съобщенията за грешки, възможните проблеми и техните решения.

ПРЕДУПРЕЖДЕНИЕ!

Ако даден проблем не може да се разреши чрез предприемане на действията, които са описани в настоящата глава, не се опитвайте да поправите принтера. Изключете принтера от ключа за захранване и от контакта, след което се свържете с оторизиран сервизен представител на Toshiba Tec за съдействие.

# 4.1 Съобщения за грешки

#### ЗАБЕЛЕЖКИ:

- 1. Ако дадена грешка не се премахне след натискане на бутона [RESTART], изключете принтера, след което го включете отново.
- 2. След като принтерът се изключи, всички данни за отпечатване в него се изчистват.

3. "\*\*\*\*" указва броя неотпечатани носители. До 9999 (бройки).

| Съобщения за грешки | Проблеми/причини                       | Решения                                                 |
|---------------------|----------------------------------------|---------------------------------------------------------|
| HEAD OPEN           | Печатащата глава или ролката за        | Завъртете лоста за главата и лоста на                   |
|                     | захващане е отворена в Online режим.   | ролката за захващане на позицията за                    |
|                     |                                        | заключване.                                             |
| HEAD OPEN ****      | Направен е опит за подаване или        | Завъртете лоста за главата и лоста на                   |
|                     | отпечатване с отворена печатаща глава  | ролката за захващане на позицията за                    |
|                     | или ролка за захващане.                | заключване. След това натиснете бутона                  |
|                     |                                        | [RESTART].                                              |
| COMMS ERROR         | Възникнала е грешка при комуникацията. | Уверете се, че кабелът за интерфейс е                   |
|                     |                                        | свързан правилно към принтера и                         |
|                     |                                        | хостващия компютър и че хостващият                      |
|                     |                                        | компютър е включен.                                     |
| PAPER JAM ****      | 1. Носителят е заседнал в пътя на      | 1. Отстранете заседналия носител и                      |
|                     | носителя. Носителят не е зареден       | почистете пресата. След това заредете                   |
|                     | добре.                                 | отново носителя правилно. Накрая                        |
|                     |                                        | HATUCHETE OVICHA [KESTAKT].<br>$\rightarrow$ Decrea 5.2 |
|                     |                                        |                                                         |
|                     | 2. Избран е погрешен сензор за         | 2. Изключете принтера, след което то                    |
|                     | ИЗПОЛЗвания носител.                   |                                                         |
|                     |                                        |                                                         |
|                     |                                        | 3 Полравнете позицията на сензора Спел                  |
|                     | подравнен правилно към черната марка   | това натиснете бутона <b>[RESTART]</b> .                |
|                     | върху носителя.                        | ⇒ Раздел 2.4.                                           |
|                     |                                        |                                                         |
|                     | разпичен от програмирания размер       | който отговаря на програмирания                         |
|                     |                                        | размер, спед което натиснете бутона                     |
|                     |                                        | IRESTARTI. или изключете принтера и                     |
|                     |                                        | след това го включете, а после изберете                 |
|                     |                                        | програмиран размер, който отговаря на                   |
|                     |                                        | заредения носител. Накрая изпратете                     |
|                     |                                        | отново задачата за отпечатване.                         |
|                     | 5. Сензорът за паузи между подаванията | 5. За подробности се свържете с Вашия                   |
|                     | не може да разграничи зоната за        | сервизен представител.                                  |
|                     | отпечатване от празно пространство     |                                                         |
|                     | между етикетите.                       |                                                         |

# 4.1 Съобщения за грешки (Продължение)

| Съобщения за грешки | Проблеми/причина                          | Решения                                       |  |
|---------------------|-------------------------------------------|-----------------------------------------------|--|
| CUTTER ERROR ****   | Носителят е заседнал в резеца.            | Отстранете заседналия носител. След това      |  |
| (Когато е монтиран  |                                           | натиснете бутона [RESTART]. Ако това не       |  |
| допълнителен режещ  |                                           | разреши проблема, изключете принтера и се     |  |
| модул.)             |                                           | свържете с оторизиран сервизен представител   |  |
|                     |                                           | на Toshiba Tec.                               |  |
|                     |                                           | ⇒ Раздел 3.1.5.                               |  |
| NO PAPER ****       | 1. Носителят се е изчерпал.               | 1. Заредете нов носител. След това натиснете  |  |
|                     |                                           | бутона <b>[RESTART]</b> .                     |  |
|                     |                                           | ⇒ Раздел 2.4.                                 |  |
|                     | 2. Носителят не е зареден правилно.       | 2. Заредете отново носителя правилно. След    |  |
|                     |                                           | това натиснете бутона [RESTART].              |  |
|                     |                                           | ⇒ Раздел 2.4.                                 |  |
|                     | 3. Носителят е отпуснат.                  | 3. Коригирайте отпуснатите части на носителя. |  |
| NO RIBBON ****      | Лентата се е изчерпала.                   | Заредете нова лента. След това натиснете      |  |
|                     |                                           | бутона <b>[RESTART]</b> .                     |  |
|                     |                                           | ⇒ Раздел 2.5.                                 |  |
| RIBBON ERROR ****   | Лентата не е заредена правилно.           | Отстранете лентата и проверете състоянието    |  |
|                     |                                           | й. Подменете лентата, ако е необходимо. Ако   |  |
|                     |                                           | това не разреши проблема, изключете           |  |
|                     |                                           | принтера и се свържете с оторизиран сервизен  |  |
|                     |                                           | представител наToshiba Tec.                   |  |
| EXCESS HEAD TEMP    | Печаташата глава е прегряпа               | Изключете принтера и го оставете да се        |  |
|                     |                                           | охпали (окопо три минути) Ако това не         |  |
|                     |                                           | разреши проблема, се свържете с оторизиран    |  |
|                     |                                           | сервизен представител на Toshiba Tec          |  |
| HEAD ERROR          | Има проблем с печаташата глава.           | Необходимо е печаташата глава да бъде         |  |
|                     |                                           | подменена. Свържете се с оторизиран           |  |
|                     |                                           | сервизен представител наToshiba Tec.          |  |
| SYSTEM ERROR        | 1. Принтерът се използва на място,        | 1. Пазете кабела за принтера и кабела за      |  |
|                     | изложено на шум, или има захранващи       | интерфейс далеч от източници на шум.          |  |
|                     | кабели на други електрически уреди близо  |                                               |  |
|                     | до кабела за принтера или кабела за       |                                               |  |
|                     | интерфейс.                                |                                               |  |
|                     | 2. Захранващият кабел на принтера не е    | 2. Заземете захранващия кабел.                |  |
|                     | заземен.                                  |                                               |  |
|                     | 3. Принтерът е свързан към един източник  | 3. Осигурете източник на захранване само за   |  |
|                     | на захранване заедно с други              | принтера.                                     |  |
|                     | електрически уреди.                       |                                               |  |
|                     | 4. Има грешка или повреда в приложен      | 4. Уверете се, че хост компютърът работи      |  |
|                     | софтуер, използван във вашия хост         | правилно.                                     |  |
|                     | компютър.                                 |                                               |  |
| FLASH WRITE ERR.    | Възникнала е грешка при записването във   | Изключете принтера, след което го включете    |  |
|                     | Flash ROM.                                | отново.                                       |  |
| FORMAT ERROR        | Възникнала е грешка при форматирането на  | Изключете принтера, след което го включете    |  |
|                     | Flash ROM.                                | отново.                                       |  |
| FLASH CARD FULL     | Записването не е успешно поради           | Изключете принтера, след което го включете    |  |
|                     | недостатъчен капацитет на Flash ROM.      | отново.                                       |  |
| EEPROM ERROR        | Данните не могат да бъдат правилно        | Изключете принтера, след което го включете    |  |
|                     | прочетени от/записани на архивно копие    | отново.                                       |  |
|                     | EEPROM.                                   | -                                             |  |
| RFID WRITE ERROR    | След определен брой извършени повторни    | Натиснете бутона <b>[RESTART]</b> .           |  |
|                     | опити записването на данни върху RFID таг |                                               |  |
|                     | от принтера е неуспешно.                  |                                               |  |

| Съобщения за грешки       | Проблеми/причина                           | Решения                                          |
|---------------------------|--------------------------------------------|--------------------------------------------------|
| RFID ERROR                | Принтерът не може да комуникира с RFID     | Изключете принтера, след което го включете       |
|                           | модула.                                    | отново.                                          |
| SYNTAX ERROR              | Докато принтерът се намира в режим на      | Изключете принтера, след което го включете       |
|                           | изтегляне за подновяване на фърмуера,      | отново.                                          |
|                           | получава погрешна команда, като например   |                                                  |
|                           | команда за отпечатване.                    |                                                  |
| POWER FAILURE             | Възникнало е краткотрайно прекъсване в     | Проверете източника на захранването за принтера. |
|                           | електрическото захранване.                 | Ако номиналната мощност не е правилна или ако    |
|                           |                                            | принтерът е свързан към един и същ контакт с     |
|                           |                                            | други електрически уреди, които консумират       |
|                           |                                            | големи количества ток, използвайте друг контакт. |
| LOW BATTERY               | Напрежението на батерията на часовника за  | Задръжте бутона [RESTART], докато не се          |
|                           | реално време е 1,9 V или по-малко.         | изобрази "<1>RESET". Ако искате да продължите    |
|                           |                                            | да използвате същата батерия дори след поява на  |
|                           |                                            | грешката "LOW BATTERY", настройте функцията      |
|                           |                                            | за проверка на изтощена батерия на "OFF", след   |
|                           |                                            | което настройте датата и часа според реалното    |
|                           |                                            | време. Докато захранването е включено,           |
|                           |                                            | часовникът за реално време ще работи.            |
|                           |                                            | Въпреки това при изключване на захранването      |
|                           |                                            | датата и часът ще бъдат нулирани.                |
|                           |                                            | Свържете се с оторизиран сервизен представител   |
|                           |                                            | наToshiba Tec за подмяна на батерията.           |
| Други съобщения за грешки | Може да е възникнал проблем с хардуера или | Изключете принтера, след което го включете       |
|                           | софтуера.                                  | отново. Ако това не разреши проблема, изключете  |
|                           |                                            | принтера отново и се свържете с оторизиран       |
|                           |                                            | сервизен представител наToshiba Tec.             |

# 4.1 Съобщения за грешки (Продължение)

# 4.2 Възможни проблеми

В този раздел са описани проблеми, които могат да възникнат при използването на принтера, както и техните причини и решения.

| Възможни проблеми                                                                               | Причини                                                                                                    | Решения                                                                                                    |
|-------------------------------------------------------------------------------------------------|----------------------------------------------------------------------------------------------------|----------------------------------------------------------------------------------------------------|
| Принтерът не се 1. Захранващият кабел е изключен.                                               |                                                                                                    | 1. Включете захранващия кабел.                                                                                                    |
| включва.                                                                                        | <ol> <li>Контактът за променлив ток не работи<br/>правилно.</li> </ol>                                                                                                    | <ol> <li>Тествайте със захранващ кабел на друг<br/>електроуред.</li> </ol>                                                                                                    |
|                                                                                                 | <ol> <li>Бушонът е изгорял или прекъсвачът се е<br/>изключил.</li> </ol>                                                                                                    | 3. Проверете бушона или прекъсвача.                                                                                                    |
| Носителят не е<br>зареден.                                                                      | 1. Носителят не е зареден правилно.                                                                                                    | <ol> <li>Заредете носителя правилно.<br/>⇒ Раздел 2.4.</li> </ol>                                                                                                    |
|                                                                                                 | <ol> <li>Принтерът се намира в състояние на<br/>грешка.</li> </ol>                                                                                                    | <ol> <li>Разрешете грешката в дисплея за<br/>съобщения. (Вижте Раздел 4.1 за повече<br/>подробности.)</li> </ol>                                                                                                  |
| При натискане на<br>бутона <b>[FEED]</b> в<br>първоначалното<br>положение се появява<br>грешка. | Направен е опит за подаване или<br>отпечатване, като не са спазени<br>посочените условия по подразбиране.<br>Вид сензор: Сензор за паузи между<br>подаванията<br>Нации на отпецатване: Термицио | Променете условието за отпечатване, като<br>използвате драйвера за принтера или<br>команда за отпечатване, която отговаря на<br>вашите условия за отпечатване. След това<br>изчистете състоянието на грешка, като |
|                                                                                                 | пренасяне<br>Стъпка на носителя: 76,2 mm                                                                                                    |                                                                                                    |

# 4.2 Възможни проблеми (Продължение)

| Възможни<br>проблеми                                         | Причини                                                        | Решения                                                                                                    |
|--------------------------------------------------------------|----------------------------------------------------------------|----------------------------------------------------------------------------------------------------|
| Върху носителя не се<br>отпечатва нищо.                      | 1. Носителят не е зареден правилно.                            | <ol> <li>Заредете носителя правилно.</li> <li>⇒ Раздел 2.4.</li> </ol>                                                                                                    |
|                                                              | 2. Лентата не е заредена правилно.                             | <ol> <li>Заредете лентата правилно.</li> <li>⇒ Раздел 2.5.</li> </ol>                                                                                                    |
|                                                              | 3. Лентата и носителят не съвпадат.                            | <ol> <li>Изберете подходяща лента за вида<br/>носител, който се използва.</li> </ol>                                                                                         |
| Отпечатаното<br>изображение е                                | 1. Лентата и носителят не съвпадат.                            | <ol> <li>Изберете подходяща лента за вида<br/>носител, който се използва.</li> </ol>                                                                                         |
| неясно.                                                      | 2. Печатащата глава е замърсена.                               | <ol> <li>Почистете печатащата глава с<br/>помощта на механизъм за<br/>почистване на печатащата глава или<br/>памучен тампон, леко навлажнен с<br/>етилов алкохол.</li> </ol> |
| Допълнителният<br>режещ модул не                             | <ol> <li>Режещият модул не е затворен<br/>правилно.</li> </ol> | 1. Затворете правилно режещия модул.                                                                                                    |
| реже.                                                        | 2. Носителят е заседнал в резеца.                              | <ol> <li>Отстранете заседналата хартия.</li> <li>⇒ Раздел 3.1.5.</li> </ol>                                                                                                  |
|                                                              | 3. Острието на резеца е замърсено.                             | <ol> <li>3. Почистете острието на резеца.</li> <li>⇒ Раздел 3.1.5.</li> </ol>                                                                                                |
| Допълнителният                                               | Етикетите са прекалено тънки или                               | За подробности се свържете с Вашия                                                                                                    |
| модул за отделяне не отделя етикетите от предпазната хартия. | лепилото е прекалено лепливо.                                  | сервизен представител.                                                                                                    |

# 4.3 Отстраняване на заседнал носител

#### ВНИМАНИЕ!

Не използвайте инструменти, които могат да повредят печатащата глава.

#### ЗАБЕЛЕЖКА:

Ако в резеца често засяда хартия, се свържете с оторизиран сервизен представител на Toshiba Tec.

В този раздел е описан подробно начинът за отстраняване на заседнал носител от принтера.

- 1. Изключете принтера от ключа и от захранването.
- Настройте лоста за главата в позиция "ОТВАРЯНЕ".
- 3. Отворете горния капак и капака за дясната страна.
- 4. Отворете пластината за заключване на главата.
- 5. Отстранете белия винт и издърпайте леко пластината на водача за носител.

След като трите кабелни скоби, които закрепват снопа с кабели на сензора за носител, са закрепени към пластината на водача за носител, освободете снопа с кабели в следния ред.

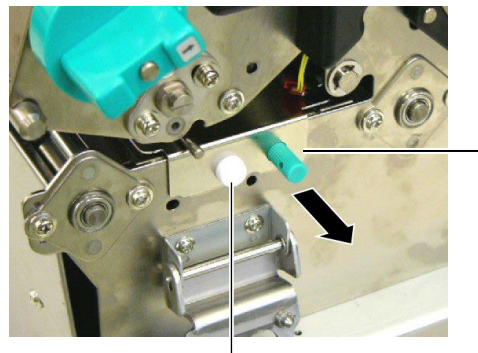

Водач за носител

Бял винт

6. Когато пластината на водача за носител е леко издърпана, се подава първата кабелна скоба. Освободете снопа с кабели на сензора за носител от кабелната скоба и издърпайте наполовина пластината на водача за носител.

Пластина на водача

Кабелна скоба

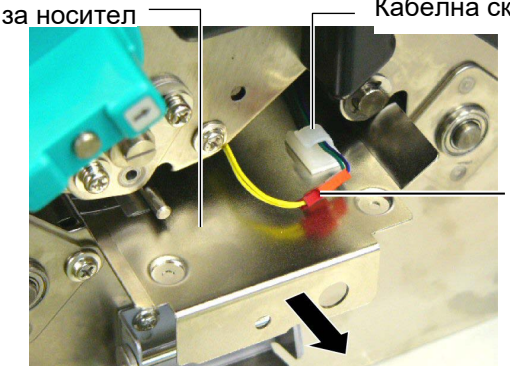

Сноп с кабели на сензора за носител

7. Втората кабелна скоба е закрепена към центъра на пластината на водача за носител. Освободете снопа с кабели на сензора за носител от кабелната скоба и издърпайте пластината на водача за носител.

Сноп с кабели на сензора за носител

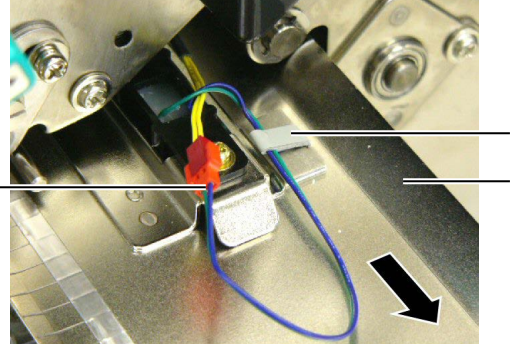

Кабелна скоба

Пластина на водача за носител

# 4.3 Отстраняване на заседнал носител (Продължение)

8. Освободете снопа с кабели на сензора за носител от кабелната скоба, закрепена накрая на пластината на сензора за носител. След това отстранете пластината на водача за носител от принтера.

Сноп с кабели на сензора за носител

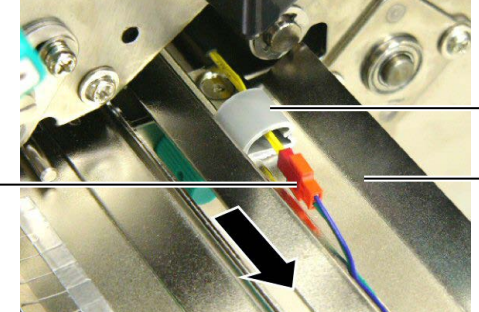

Кабелна скоба

Пластина на водача за носител

ЗАБЕЛЕЖКА:

Когато инсталирате повторно пластината на водача за носител, вкарайте подвижния сензор за носител в част А на пластината на водача за носител.

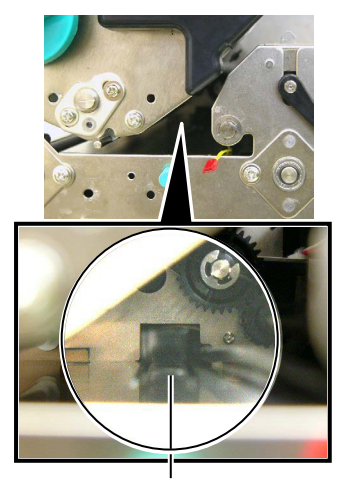

Подвижен сензор за носител

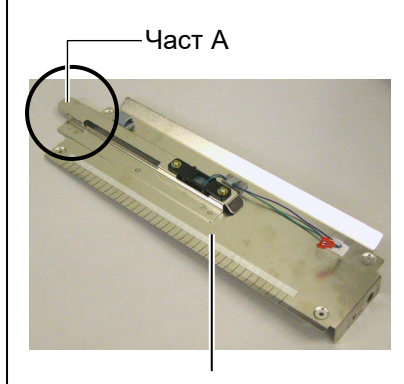

Пластина на водача за носител

9. Отстранете заседналия носител от пътя на носителя. НЕ ИЗПОЛЗВАЙТЕ никакви остри предмети или инструменти, тъй като те могат да повредят принтера.

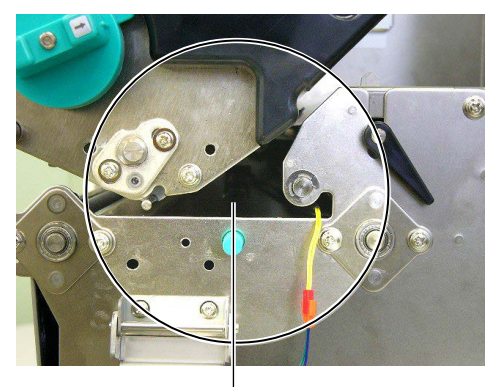

Път на носителя —

- 10. Почистете печатащата глава и пресата, след което избършете натрупания прах или чужди субстанции.
- 11. Почистете водачите за носител (Вижте Раздел 3.1.3).
- 12. Засядането на хартия в резеца може да бъде предизвикано от износване или остатъци от лепило от етикетите върху резеца. Не трябва да използвате резеца с носители, които не са посочени.
- **13.** Инсталирайте отново пластината на водача за носител на принтера, като следвате в обратен ред стъпките на отстраняване. В този момент не забравяйте да затегнете снопа с кабели на сензора за носител чрез кабелните скоби.

Когато затягате снопа с кабели чрез централната кабелна скоба, поставете синия и зелен сноп с кабели над жълтия сноп с кабели и отстранете отпуснатите части на снопа с кабели, както е показано на изображението по-долу.

Сноп с кабели (в жълт цвят)

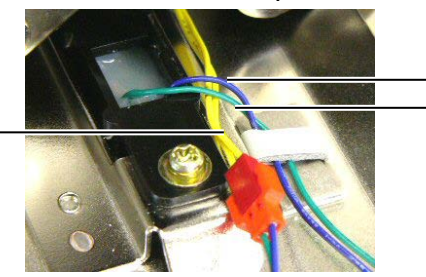

Сноп с кабели (в син цвят) Сноп с кабели (в зелен цвят)

# 5. СПЕЦИФИКАЦИИ НА ПРИНТЕРА

В този раздел са описани спецификациите на принтера.

| Модел<br>Компонент                                              |                            | B-SX8T-TS12-QM-R                                                                                 |  |
|-----------------------------------------------------------------|----------------------------|--------------------------------------------------------------------------------------------------|--|
| Размер (Ш × Д × В)                                              |                            | 416 mm × 289 mm × 395 mm (16,4" × 11,4" × 15,6")                                                 |  |
| Тегло                                                           |                            | 55 lb (25 kg) (Носителят и лентата не са включени.)                                              |  |
| Диапазон на работната<br>температура                            |                            | 5 °С до 40 °С (41 °F до 104 °F)                                                                  |  |
| Относителна в                                                   | пажност                    | 25% до 85% RH (без кондензация)                                                                  |  |
| Захранване                                                      |                            | Източник на универсално захранване AC100 V до 240 V, 50/60 Hz±10%                                |  |
| Входно напреж                                                   | ение                       | АС 100 до 240 V, 50/60 Hz ±10%                                                                   |  |
| Консумация                                                      | По време на<br>отпечатване | 3,5 A (100 V) до 1,4 A (240 V), 170 W номинална мощност                                          |  |
| па епергия                                                      | В режим на<br>готовност    | 0,45 A (100 V) до 0,31 A (240 V), 20 W (100 V) до 10 W (240<br>V)                                |  |
| Резолюция                                                       |                            | 12 dots/mm (305 dpi)                                                                             |  |
| Начин на отпеч                                                  | атване                     | Термично пренасяне или директен термичен печат                                                   |  |
| Скорост на отпечатване                                          |                            | 76,2 mm/s (3 in/s)<br>101,6 mm/s (4 in/s)<br>203,2 mm/s (8 in/s)                                 |  |
| Налична ширина на носителя<br>(включително предпазна<br>хартия) |                            | 101,6 mm до 225,0 mm (4 in до 8,9 in)<br>101,6 mm до 160,0 mm (Скорост на отпечатване: (8 in/s)) |  |
| Максимално ефективна ширина<br>на отпечатване                   |                            | 213,3 mm (8 in)                                                                                  |  |
| Режим за отпечатване                                            |                            | Пакетен, отделяне (опция) и рязане (опция)                                                       |  |
| LCD дисплей за съобщения                                        |                            | 16 символа × 2 реда                                                                              |  |

| Модел<br>Компонент       | B-SX8T-TS12-QM-R                                                                                                    |
|--------------------------|----------------------------------------------------------------------------------------------------|
| Налични видове баркодове | JAN8, JAN13, EAN8, EAN8+2 digits, EAN8+5 digits,<br>EAN13, EAN13+2 digits, EAN13+5 digits, UPC-E, UPC-E+2<br>digits, UPC-E+5 digits, UPC-A, UPC-A+2 digits, UPC-A+5<br>digits, MSI, ITF, NW-7, CODE39, CODE93, CODE128,<br>EAN128, Industrial 2 to 5, Customer Bar Code, POSTNET, KIX<br>CODE, RM4SCC (ROYAL MAIL 4STATE CUSTOMER CODE),<br>GS1 DataBar |
| Наличен двуизмерен код   | Data Matrix, PDF417, QR code, Maxi Code, Micro PDF417, CP<br>Code                                                                                                    |
| Наличен шрифт            | Times Roman (6 размера), Helvetica (6 размера),<br>Presentation (1 размер), Letter Gothic (1 размер), Prestige<br>Elite (2 размера), Courier (2 размера), OCR (2 вида), Gothic<br>(1 размер), Outline font (4 вида), Price font (3 вида)                                                                                                    |
| Ъгли на завъртане        | 0°, 90°, 180°, 270°                                                                                                    |
| Стандартен интерфейс     | Паралелен интерфейс (Centronics, Bidirectional 1284 Nibble<br>mode)<br>USB интерфейс (V2.0 Full speed)<br>LAN интерфейс (10/100 BASE)                                                                                                    |
| Допълнително оборудване  | Платка за сериен интерфейс (RS-232C) (B-SA704-RS-QM-R)<br>Режещ модул (B-SX208-QM-R)<br>Модул за отделяне (B-SX908-H-QM-R)<br>Платка за разширяване на входен/изходен модул (B-SA704-<br>IO-QM-R)<br>Часовник за реално време (B-SA704-RTC-QM-R)                                                                                                    |

#### ЗАБЕЛЕЖКИ:

Data Matrix<sup>TM</sup> е търговска марка на International Data Matrix Inc., САЩ
PDF417<sup>TM</sup> е търговска марка на Symbol Technologies Inc., САЩ
QR Code е търговска марка на DENSO CORPORATION.
Maxi Code е търговска марка на United Parcel Service of America, Inc., САЩ

Принтер за баркодове <u>Ръководство за собственика</u> B-SX8T-TS12-QM-R

# **Toshiba Tec Corporation**

1-11-1, OSAKI, SHINAGAWA-KU, TOKYO, 141-8562, JAPAN © 2005 - 2024 Toshiba Tec Corporation All Rights Reserved ОТПЕЧАТАНО В ИНДОНЕЗИЯ BU23004000-BG Ver0120